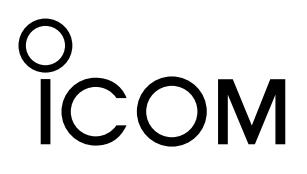

# GATEWAY CONTROL SOFTWARE **RS-RP2C** Set Up Instructions

For Revision 2

## **IMPORTANT**

**READ THIS INSTRUCTION MANUAL CAREFULLY** before attempting to operate the GW

software.

## TABLE OF CONTENTS

| IM | PORTANT                                                                                                    | i    |
|----|----------------------------------------------------------------------------------------------------|------|
| ТА | BLE OF CONTENTS                                                                                                    | i    |
| AE | BOUT GW CONTROL SOFTWARE ii-                                                                                                    | ·iii |
| 1  | PREPARATION 1                                                                                                    | -8   |
| -  | System requirements                                                                                                    | 1    |
|    | ♦ Fixed IP address (for Trust Server only)                                                                                                    | 1    |
|    | ♦ Internet line                                                                                                    | 1    |
|    | ♦ PC                                                                                                    | 1    |
|    | ♦ Router                                                                                                    | 1    |
|    | Linux <sup>®</sup> downloading                                                                                                    | 1    |
|    | ♦ Downloading the OS                                                                                                    | 1    |
|    | ♦ Recording the CD                                                                                                    | 1    |
|    | CentOS 5 installation                                                                                                    | 2    |
|    | DNS name server installation                                                                                                    | 7    |
|    | Compiler installation                                                                                                    | 8    |
| 2  | SYSTEM SETUP9-                                                                                                    | 35   |
|    | Gateway server connections                                                                                                    | 9    |
|    | ♦ Connecting to the ID-RP1 system                                                                                                    | 9    |
|    | ♦ Connecting to the ID-RP2 system                                                                                                    | 9    |
|    | ■ Router settings                                                                                                    | 10   |
|    | ♦ IP address setting                                                                                                    | 10   |
|    | ♦ Port forwarding setting                                                                                                    | 10   |
|    | Server settings                                                                                                    | 11   |
|    | ♦ LAN card setting                                                                                                    | 10   |
|    | ♦ Nameu Setting ♦ Starting the Named service                                                                                                    | 12   |
|    | ♦ DNS function verification                                                                                                    | 13   |
|    | Gateway control software                                                                                                    | 14   |
|    | ♦ Installation                                                                                                    | 14   |
|    | System setup                                                                                                    | 17   |
|    | ♦ Setup example                                                                                                    | 17   |
|    | e contra contra co |      |

## SAVE THIS INSTRUCTION MANUAL. This manual contains important safety and experience in

manual contains important safety and operating instructions for the RS-RP2C.

Icom, Icom Inc. and the  $\degree$ COM logo are registered trademarks of Icom Incorporated (Japan) in the United States, the United Kingdom, Germany, France, Spain, Russia and/or other countries.

Linux is a registered trademark of Mr. Linus Torvalds in the United States and/or other countries.

Other brands and model name are registered trademark(s) or trademark(s) of the respective holders.

3

4

## ABOUT GW CONTROL SOFTWARE

## 1. Summary

Communications between D-star repeaters across the internet require a D-star Gateway (GW) to be connected to the D-star repeater. A GW is a PC running a Linux operating system with RS-RP2C Gateway Control Software that has two Ethernet ports, one connected to an ID-RP2C (or ID-RP1D) and the other to an internet connection via a router. A D-star repeater system with a GW that is connected to the internet and is equipped with an ID-RP2D (or ID-RP1D) will permit an ID-1 in the DD (Digital Data) mode to access the internet at data rates up to 128 kbps.

A D-star network consists of a D-star Trust Server and one or more GW's interconnected by the internet (public or private).

### (1) D-star Trust Servers

One of the new features of the Revision 2 RS-RP2C Gateway Control Software is that the D-star Trust Server plays a key role in communications between D-star repeaters across the internet. A D-star Trust Server (Trust Server) must be highly reliable system configured in a manner to have virtually no down time.

Contact your regional lcom office for information on currently available national, regional or world Trust Servers. The new GW system administrator should contact the Trust Server administrator to coordinate bringing the new GW system on-line.

## 2. New features

The following features have been added compared with Revision 1 of the RS-RP2C Gateway Control Software.

• Web browser-based (CGI) user interface and user information management.

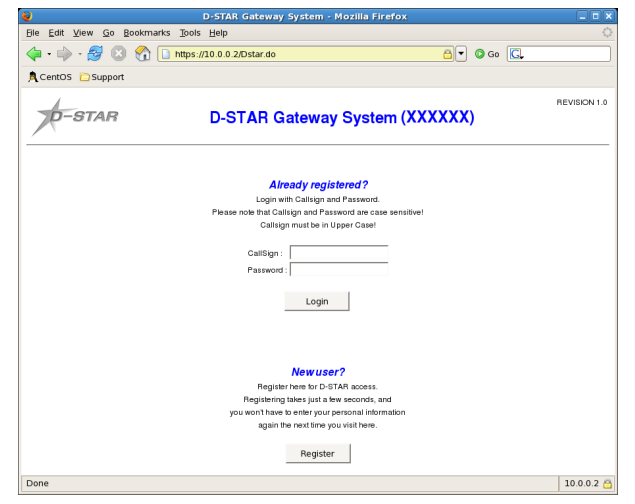

- The Revision 2 GW software enables user management through a web browser. The current world Revision 1 D-star Gateway Software Trust Server network will have a Revision 2 D-star Gateway Software Trust Server complex to facilitate the conversion of Revision 1 D-star Gateway systems to the Revision 2 D-star Gateway Software.

If it is decided that a Trust Server is going to be established in a region the first GW can be designated as the Trust Server. The Trust Server must have a fixed IP internet connection. It is strongly suggested that the new Trust Server administrator coordinate their activity to establish a Trust Server with the world Trust Server administrators to make sure that there are not any network interconnection issues.

### (2) Start up the second GW or later

In the case that a Trust Server has already been established in a D-star network the GW would be configured as a GW, rather than a Trust Server, and would specify the established Trust Server IP address in the TRUST\_SERVER parameter of the "dsipsvd.conf" file; see page 19.

- A user can register for GW access through a web browser, which the GW administrator must approve before access is granted.
- The "reserve" command which is executed manually in the Revision 1 GW software is executed automatically in the background when the new user is approved.
- Approved users can perform a terminal registration assigning or deleting user IP's to their user through a web browser.
- A GW list and user terminal lists may be read through a web browser.
- The Revision 2 GW software reduces the work load for the GW administrator such as assigning the user terminal IP's.
- GW administration is performed through a web browser for the following management functions:
- · User management (reading the user list, registration approval, user deletion)
- GW management (reading the GW list, connection refuse)
  Terminal management (reading the terminal list, terminal registration, terminal deletion, etc.)
- The web browser improves both the user interface and the ability to maintain the GW system databases.

- Comply with Dynamic IP address.
  - A significant new feature of the Revision 2 GW software is that the GW can now use a dynamic IP address rather than a fixed IP address. Only the Trust Server is required to have a fixed IP address.
- Introduce Relational Database management system (PostgreSQL).
  - The introduction of RDBMS (Relational Database Management System) contributes to separating the data from the application. This permits the data to be used by applications other than the GW application.
- Improve the synchronization mechanism between GWs.

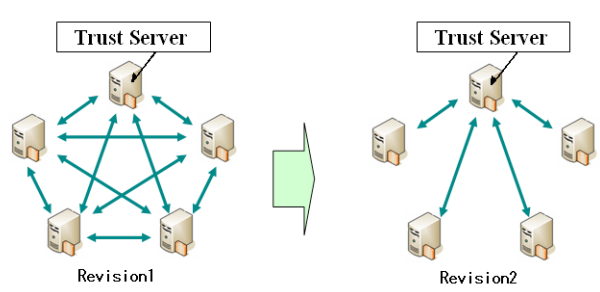

- Bad data entries will not remain in the database which will improve the GW synchronization process and the speed it takes for each GW synchronization.
- Data synchronization and updating cannot be performed if a Trust Server is not available or functioning with the Revision 2 GW Software, however in a network emergency a GW could be designated as the Trust Server for the network, but every GW on the network would have to update the TRUST\_SERVER parameter in their dsipsvd. conf configuration file to point to the "new" Trust Server IP. Note: Remember that a Trust Server must have a fixed IP address.
- DV or DD mode communication without location information updating can be made between available GWs even when no Trust Server is available/ functioning.

• Multicast Area CQ call to more than one area.

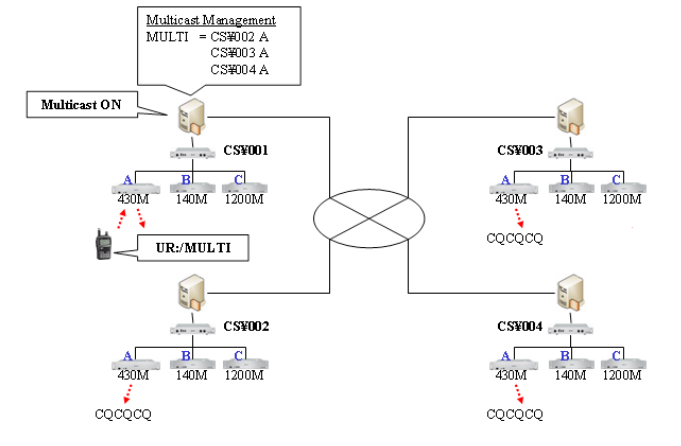

- In the Revision 1 GW software only a call from one area/port to another area/port can be made. The Revision 2 GW software permits a CQ call to be made up to 10 area/ports at the same time.
- Only one port per repeater controller can be specified if several ports per repeater controller are available in an area.
- Create install shell.
  - The Revision 2 GW software installation has been improved has been improved, compared to the Revision 1 GW software, through the use of a semi-automatic shell script.

## PREPARATION

## System requirements

The following units and/or environments are required to build D-star gateway server.

| ♦ PC                             |                                                                                                    | ♦ Internet line                                                                                                    |
|----------------------------------|----------------------------------------------------------------------------------------------------|----------------------------------------------------------------------------------------------------|
| • OS                             | : Linux <sup>®</sup><br>CentOS 5 (recommended)<br>Compatible software version<br>Linux <sup>®</sup> Kernel 2.4.20 or later                                                                                                    | <ul> <li>Line speed : Up to 1 Mbps (approximate effective<br/>speed*) for both uplink/downlink</li> <li>*Measure typical speed (through put)<br/>using with a line speed test site, etc.</li> </ul>                                                                                                    |
| • CPU<br>• Memory<br>• LAN board | glibc 2.3.2 or later<br>BIND 9.2.1 or later<br>: 2.4 GHz or faster<br>: At least 512 MB<br>: 2 (NIC from Intel <sup>®</sup> is recommended)                                                                                                    | <maximum calculation="" put="" through=""><br/>The following effective speed is necessary<br/>for each operating mode.<br/>DV mode: 30 kbps/connection<br/>DD mode: 180 kbps/connection</maximum>                                                                                                    |
| HDD     Middleware               | : At least 10 GB of free space (incl. OS<br>installation)<br>=: Apache 2.0.59<br>Tomcat 5.5.20<br>mod_jk2 2.0.4<br>OpenSSL 0.9.8d<br>J2SE 5.0<br>postgreSQL 8.2.3<br>(Above middlewares are installed at the<br>same time when installing the GW soft-<br>ware.) | <ul> <li>Example: When connecting three digital voice (multicast operation) and one data repeater;</li> <li>DV mode: multicast (max. 10 areas) 30 kbps × 10 areas × 3 port = 900 kbps</li> <li>DD mode: one port 180 kbps</li> <li>Required maximum effective speed: 900 kbps + 180 kbps</li> <li>= 1080 kbps</li> </ul> |
|                                  |                                                                                                    | Fixed IP address (for Trust Server only)                                                                                                    |
|                                  |                                                                                                    | • Apply to the ISP to acquire a fixed global iP address.                                                                                                    |
|                                  |                                                                                                    | ♦ Router                                                                                                    |
|                                  |                                                                                                    | Following function/s is/are additionally required for the common router.                                                                                                    |
|                                  |                                                                                                    | • Glass A subhet mask (255.0.0.0) can be set for LAN                                                                                                    |

## Linux<sup>®</sup> downloading

**NOTE:** If you have Linux OS CD (specified distribution and software version), skip this instruction and refer to "■ CentOS 5 installation" (p. 2).

The following hardware and software are required for  $\mathsf{Linux}^{\texttt{B}}$  OS downloading.

## • CD-R drive

Another PC

#### • CD writing software

The software have capability to burning a CD with an ISO image.

The PC must be connected to internet.

## Downloading the OS

Download the Linux<sup>®</sup> OS ISO images from the appropriate distributor's site. http://www.centos.org

## Recording the CD

Records the downloaded ISO image into the CD. The ISO image is the same format as the recorded in a CD. When this ISO image is recorded in CD as a file, OS cannot be installed with the CD.

**NOTE:** See the instruction manual of the CD writing software about a detailed operation, the ISO image recording procedures, etc.

## CentOS 5 installation

- ① Insert the CD into the appropriate CD drive.
- (2) The screen below appears automatically.
  - Press [Enter] key.

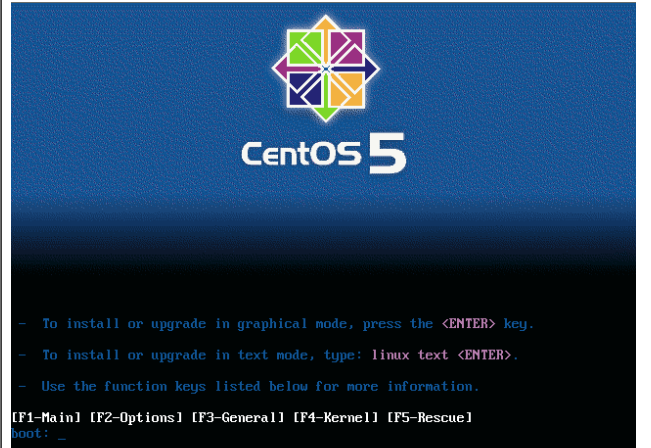

③ The "Media test" screen as below appears automatically.

Press [Tab] key to select <Skip>, then press [Space] key to skip the media test.

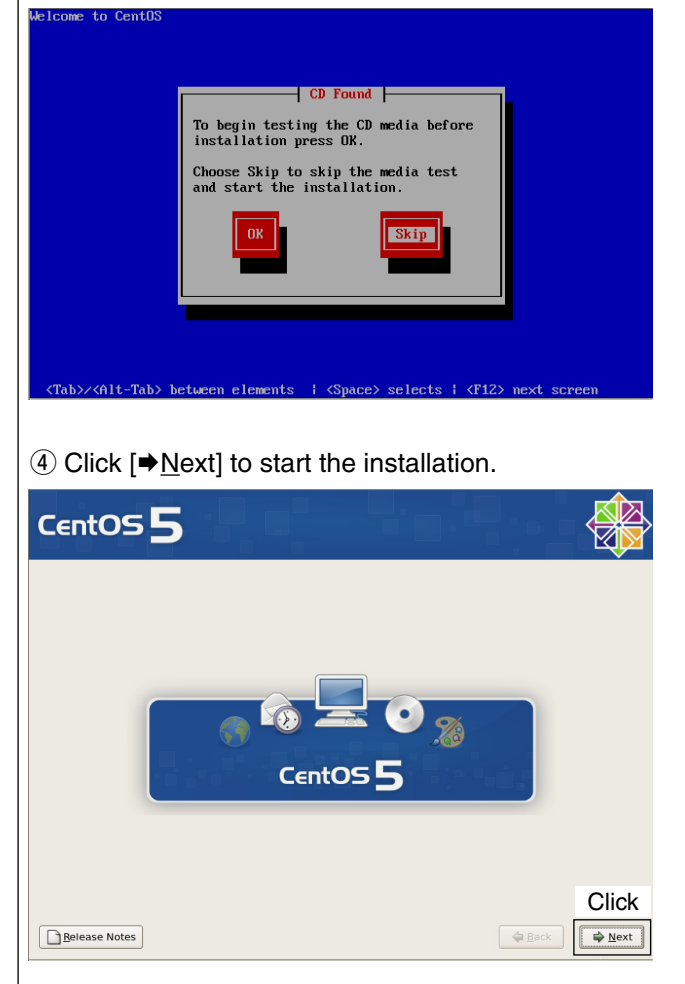

⑤ Select the desired language for the installation instruction, then click [➡<u>N</u>ext].

| Ce   | ntOS 5                                                                  |     |       |
|------|-------------------------------------------------------------------------|-----|-------|
| 0    | What language would you like to use during the<br>installation process? |     |       |
| Chin | ese(Simplified) (简体中文)                                                  |     |       |
| Chin | ese(Traditional) (繁體中文)                                                 |     |       |
| Croa | tian (Hrvatski)                                                         |     | -     |
| Czeo | :h (Čeština)                                                            |     |       |
| Dan  | ish (Dansk)                                                             |     |       |
| Duto | h (Nederlands)                                                          |     |       |
| Engl |                                                                         |     |       |
| Esto | nian (eesti keel)                                                       |     |       |
| Finn | ish (suomi)                                                             |     |       |
| Fren | ch (Français)                                                           |     |       |
| Gerr | nan (Deutsch)                                                           |     |       |
| Gree | εκ (Ελληνικά)                                                           |     |       |
| Guja | irati (ગુજરાતી)                                                         |     |       |
| B    | elease Notes                                                            | ack | Click |
|      |                                                                         |     |       |

6 Select the appropriate keyboard type, then click [➡<u>N</u>ext].

| CentOS 5                                        |       |
|-------------------------------------------------|-------|
| Select the appropriate keyboard for the system. |       |
| Slovenian                                       | -     |
| Spanish                                         |       |
| Swedish                                         |       |
| Swiss French                                    |       |
| Swiss French (Idulta)                           |       |
| Swiss German (Jatin])                           |       |
| Tamii (Inscript)                                |       |
| Tamil (Typewriter)                              |       |
| Turkish                                         |       |
| U.S. English                                    |       |
| U.S. International                              |       |
| Ukrainian                                       |       |
| United Kingdom                                  |       |
|                                                 | Click |
| Belease Notes 4                                 | Back  |

⑦ Select the appropriate partitioning and click
 [➡<u>N</u>ext].

| Installation requires partition                                                           | ning of your hard drive.    |                       |          |  |
|-------------------------------------------------------------------------------------------|-----------------------------|-----------------------|----------|--|
| reasonable for most users.<br>to use this or create your ow<br>Remove linux partitions on | You can either choose<br>m. | ate default lavout. 🗘 | 1        |  |
| Select the drive(s) to u                                                                  | se for this installation.   |                       | ,        |  |
|                                                                                           |                             |                       |          |  |
| 🔶 Advance                                                                                 | ed storage configuration    |                       |          |  |
| Review and modify partit                                                                  | tioning layout              |                       |          |  |
| B Deleses Notes                                                                           |                             |                       | ( da Bar |  |

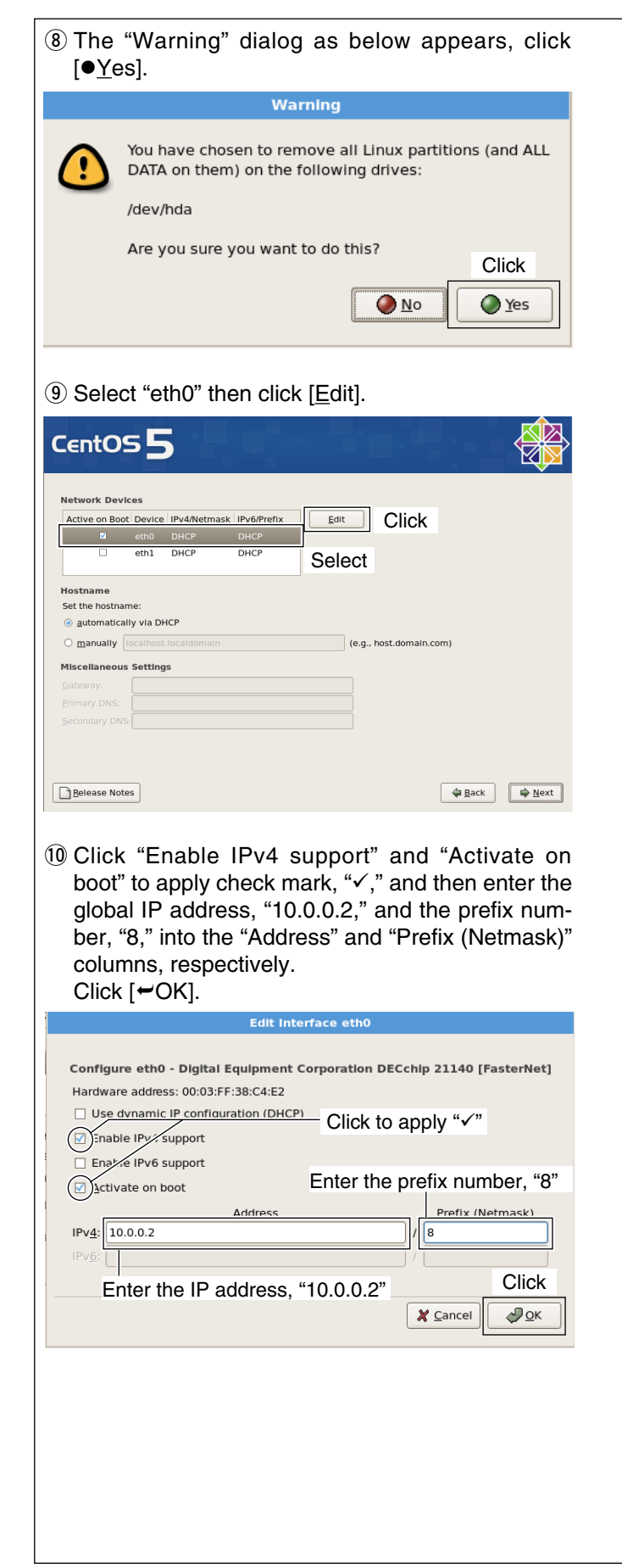

#### 1 Select "eth1" then click [Edit]. CentOS 5 letwork Devices Active on Boot Device IPv4/Netmask IPv6/Prefix Edit Click eth0 10.0.0.2/8 Disabled Select Set the hostname manually localhost.localdomain (e.g., host.domain.com) Miscellaneous Settings Gateway: Primary DNS: Secondary DNS: ⊕ Back ■ Next ■ Belease Notes

12 Click "Enable IPv4 support" and "Activate on boot" to apply check mark, "✓," and then enter the IP address (e.g.; "172.16.0.20") and the prefix number (e.g.; "24") into the "Address" and "Prefix (Netmask)" columns, respectively. Click [←OK].

| Edit Interface eth1                                                                                                    |
|----------------------------------------------------------------------------------------------------|
| Configure eth1 - Digital Equipment Corporation DECchip 21140 [FasterNet]<br>Hardware address: 00:03:FF:3B:C4:E2<br>Use dvnamic IP configuration (DHCP)<br>Enable IPy support |
| Enter the prefix number "24"                                                                                                    |
| Address     Prefix (Netmask)       IPvg:     //                                                                                                    |
| Enter the IP address, "172.16.0.20" Click                                                                                                    |
|                                                                                                    |

 Enter the gateway address, "10.0.0.1," and domain name server address into "<u>G</u>ateway:" and "<u>P</u>rimary DNS:" columns, respectively. Click [➡<u>N</u>ext].

| CentOS                       | 55       |              |             |       |               |            | ' D-                  |      |                |
|------------------------------|----------|--------------|-------------|-------|---------------|------------|-----------------------|------|----------------|
| Network Devic                | es       |              |             |       |               |            |                       |      |                |
| Active on Boot               | Device   | IPv4/Netmask | IPv6/Prefix | Edi   | :             |            |                       |      |                |
|                              | eth0     | 10.0.0.2/8   | Disabled    |       |               |            |                       |      |                |
|                              |          |              |             |       |               |            |                       |      |                |
|                              |          |              |             |       |               |            |                       |      |                |
| Hostname                     |          |              |             |       |               |            |                       |      |                |
| Set the hostnam              | e:       |              |             |       |               |            |                       |      |                |
|                              | y via DH |              |             |       |               |            |                       |      |                |
| <u>     manually</u> I     m | calhost. | localdomain  |             |       | (e.g., host.c | domain.cor | n)                    |      |                |
| Miscellaneous                | Setting  | 5            |             |       |               |            |                       |      |                |
| Gateway:                     | 10.0.0.1 |              |             |       |               |            |                       |      |                |
| Primary DNS:                 | 127.0.0  | .1           |             |       | <b>1</b>      |            |                       |      |                |
| Secondary DNS:               |          |              |             |       | า             |            |                       |      |                |
|                              |          |              |             |       | _             |            |                       |      |                |
|                              |          |              |             |       |               |            |                       | (    | Click          |
| <u>R</u> elease Note         |          |              |             |       |               | (          | <b>⇔</b> <u>B</u> ack |      | ⊯ <u>N</u> ext |
|                              |          |              | @ C         | Conti | nue te        | o the      | nex                   | t pa | age            |

## ■ CentOS 5 installation— continued

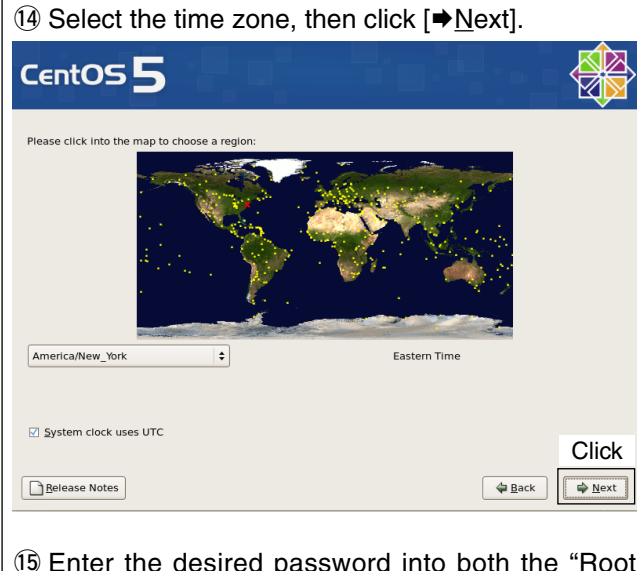

(5) Enter the desired password into both the "Root <u>Password:</u>" and "<u>C</u>onfirm:," then click [⇒<u>N</u>ext].
• The same password should be entered.

| CentOS 5      |                                                     |               |           |
|---------------|-----------------------------------------------------|---------------|-----------|
| Confirm:      | ed for administering the<br>word for the root user. | — Enter passw | ord       |
| Release Notes |                                                     | 4             | Back Next |

(6) Click "<u>C</u>ustomize now" to apply check mark, "•," then click [➡<u>N</u>ext].

| Deskton - Gnome                                                                                                    |                                                    |   |
|----------------------------------------------------------------------------------------------------|----------------------------------------------------|---|
| Desktop - KDE                                                                                                    |                                                    | = |
| Server                                                                                                    |                                                    |   |
| C                                                                                                    |                                                    |   |
| Please select any additional repositorio                                                                                                    | es that you want to use for software installation. |   |
| Add additional software repositorion for the software for the software | es                                                 |   |
| management application.                                                                                                    |                                                    |   |
| Customize later     Olyptomize r                                                                                                    | low                                                |   |
| *                                                                                                    | Click to apply "•"                                 |   |

 ⑦ Click to select "Servers" then click "DNS Name Server" to apply check mark, "✓."

| CentOS 5                           |                                   |
|------------------------------------|-----------------------------------|
| Desktop Environments               | DNS Name Server                   |
| Applications                       |                                   |
| Development                        | Legacy Network Server             |
| Servers                            | All Server                        |
| Base System                        | 👔 🗆 MySQL Database                |
|                                    | Network Servers                   |
|                                    | News Server                       |
| Cluster rorage                     | I PostgreSQL Database             |
| Select group allows you to run a D | Click to apply "√"                |
|                                    | 1 of 1 optional packages selected |
|                                    | Optional packages                 |
| Belease Notes                      | Back Dext                         |

(8) Click to select "Development" then click "Development Tools" to apply check mark, "√."
 Click [●Next]

| CentOS 5                                                                                                    |                                                                                                    |
|----------------------------------------------------------------------------------------------------|----------------------------------------------------------------------------------------------------|
| Desktop Environments<br>Applications<br>Development<br>Servers<br>Base Sy tem<br>Virtualiz ution<br>Cluster is for age<br>Cluster is tor age<br>Select<br>Inses tools include core development tor<br>debuggers. | Image: Solutional packages selected                                                                                                    |
|                                                                                                    | Optional packages                                                                                                    |
| <u>Release Notes</u>                                                                                                    |                                                                                                    |
| Ine dialog as at right<br>Wait until the package<br>completed.                                                                                                    | checking dependencies in packages<br>selected for installation                                                                                                    |
| 19 Click [ <b>⇒</b> <u>N</u> ext].                                                                                                    |                                                                                                    |
| CentOS 5                                                                                                    |                                                                                                    |
|                                                                                                    | Click next to begin<br>Installation of CentOS.<br>A complete log of the<br>Installation can be found in<br>the file 'roooting your system.<br>A kickstart file containing<br>the installation options<br>selected can be found in the<br>file 'rooQanaconda-ks.ctg'<br>after rebooting the system. |
| Release Notes                                                                                                    | Click                                                                                                    |

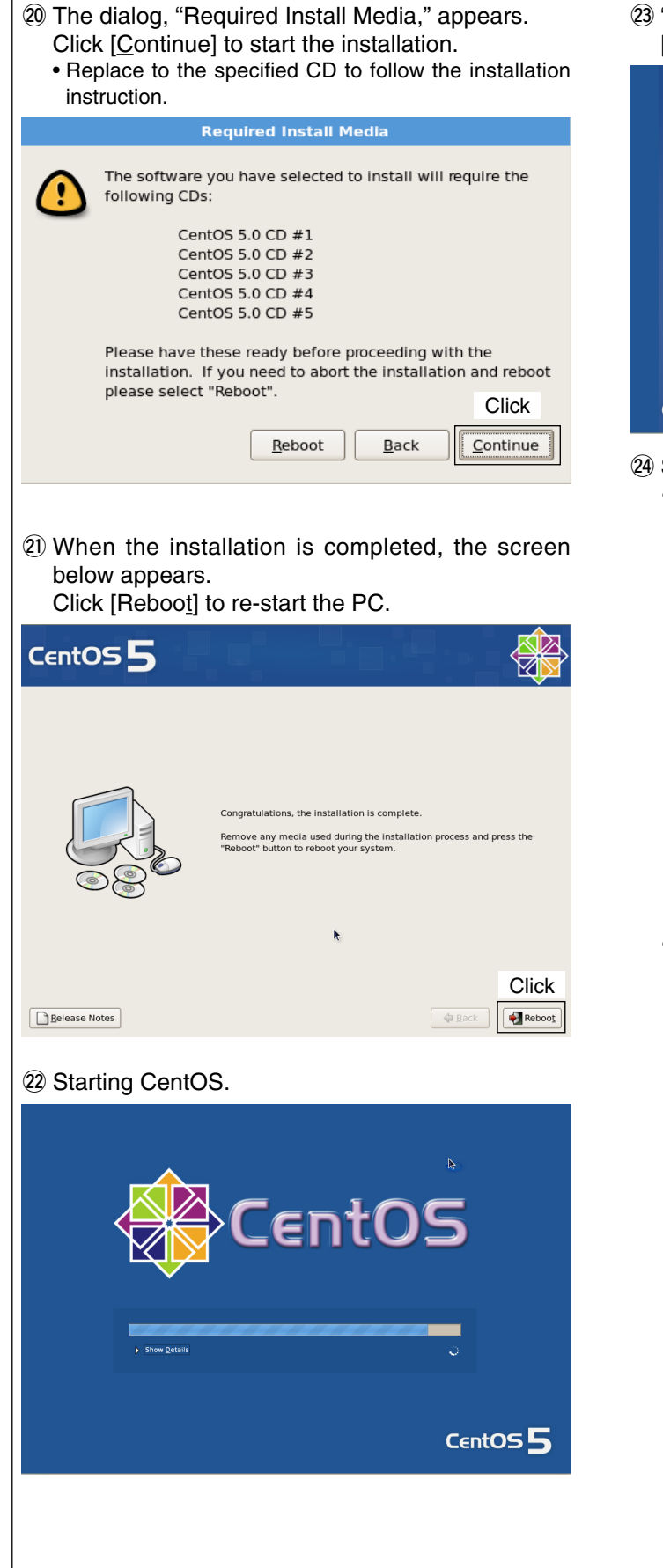

(3) "Welcome" screen as below appears, click
 [➡ Forward] to setup various features.

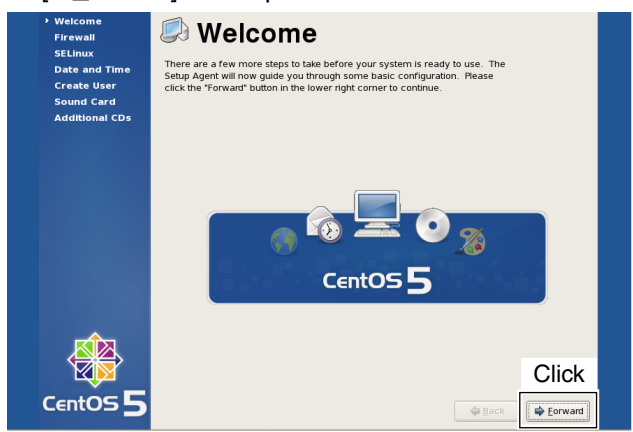

24 Set Firewall as desired.

 When deactivating Firewall; Click and select "Disabled," then click [⇒ Forward].
 Go to step <sup>(25)</sup>

| Welcome Firewall                        | E Firewall                                                                                                    |
|-----------------------------------------|----------------------------------------------------------------------------------------------------|
| SELINUX<br>Date and Time<br>Create User | You can use a firewail to allow access to specific services on your computer<br>from other computers and prevent unauthorized access from the outside<br>world. Which services, if any, do you wish to allow access to?                                                                                                    |
| Sound Card<br>Additional CDs            | Frewall: Disabled                                                                                                    |
|                                         | Click and select "Disabled" Tusted severes Serie Serie |
|                                         | Click                                                                                                    |
| CentOS 5                                | A Back                                                                                                    |

## • When activating Firewall;

- 1 Click and select "Enabled."
- 2 Click to apply check mark, "✓," with "SSH" and "Secure WWW(HTTS)" in "Trusted services:."
- 3 Select "20005/tcp," "40000/udp" and "40001/ tcp" in other ports, and click [➡<u>A</u>dd] to add ports for particular communication between servers is recommend.
- 4 Click [ $\Rightarrow$  <u>F</u>orward].

| Welcome<br>Firewall<br>SELinux<br>Date and Time<br>Create User<br>Sound Card<br>Additional CDs | Firewall                              | ď,"                       |
|------------------------------------------------------------------------------------------------|---------------------------------------|---------------------------|
| Click to                                                                                       | apply SSH Samba                       |                           |
| "√"                                                                                            | Secure WWW (HTTPS)                    | Click                     |
|                                                                                                | ♥ Other ports Perts 20005 40000 40001 | Prot<br>tcp<br>udp<br>tcp |
|                                                                                                | Select                                | Click                     |
| CentOS 5                                                                                       |                                       | ack 🖨 Eorward             |

Continue to the next page...

## CentOS 5 installation— continued

5 The dialog below appears, click [ $\checkmark \underline{Y}$ es].

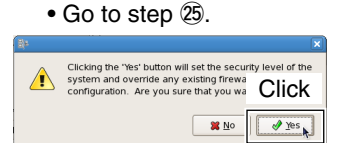

25 Click and select to SELinux security system function from "Disabled" or "Enforcing."

Click [➡<u>F</u>orward]. Select "Enforcing" is recommended.

| Welcome<br>Firewall<br>> SELInux<br>Date and Time<br>Create User<br>Sound Card<br>Additional CDs | SELLINUX<br>Security Enhanced Linux (SELinux) provides finer-grained security controls<br>than those available in a traditional Linux system. It can be set up in a<br>disabled state, a state which only warms about things which would be denied,<br>or a fully active state. Most people should keep the default setting. |
|--------------------------------------------------------------------------------------------------|----------------------------------------------------------------------------------------------------|
|                                                                                                  | SELinux setting                                                                                                    |
| CentOS 5                                                                                         | Click                                                                                                    |

26 Set date and time, then click [➡Forward].

| 27) | Click | "Net <u>w</u> ork | Time | Protocol" | tab |
|-----|-------|-------------------|------|-----------|-----|
|     |       |                   |      |           |     |

28 Click "Enable Network Time Protocol" to apply check mark, " $\checkmark$ ," and select the desired NTP server then click [+Add]. Click [ $\Rightarrow$  Eorward].

**IMPORTANT!:** Accurate time must be set to the server's clock using with the desired NTP server.

| Welcome<br>Firewall<br>SELinux<br>Date and Time<br>Create User<br>Sound Card<br>Additional CDs | Date and Time           Please set the date and time for the system.           Date & Time Protocol           Out computer can synchronize its clock with a remote time server using the Network Time Protocol |
|------------------------------------------------------------------------------------------------|----------------------------------------------------------------------------------------------------|
| Click to appl<br>check mark<br>"√"                                                             | y Enable Network Time Protocol Click                                                                                                    |
| Â                                                                                              | Show advanced options                                                                                                    |
|                                                                                                |                                                                                                    |
|                                                                                                | A Back                                                                                                    |

29 "Create User" screen appears, click [ $\Rightarrow$  Forward]. • "dstar" and "postgres" users will be creating later in GW installation (p. 14).

| Welcome<br>Firewall<br>SElmux<br>> Date and Time<br>Create User<br>Sound Card<br>Additional CDS | Image: Second second second | Welcome<br>Firewall<br>SELmux<br>Date and Time<br>• Crate User<br>Sound Card<br>Additional CDs | Create User     Is recommended that you create a username' for regular (non- dministrature) used ryour system. To create a system 'username', please provide the information reguested below.     Username:     Username:     Dessword:     Dessword: |
|-------------------------------------------------------------------------------------------------|----------------------------------------------------------------------------------------------------|------------------------------------------------------------------------------------------------|----------------------------------------------------------------------------------------------------|
| CentOS 5                                                                                        | Click                                                                                                    | Centos 5                                                                                       | Click                                                                                                    |

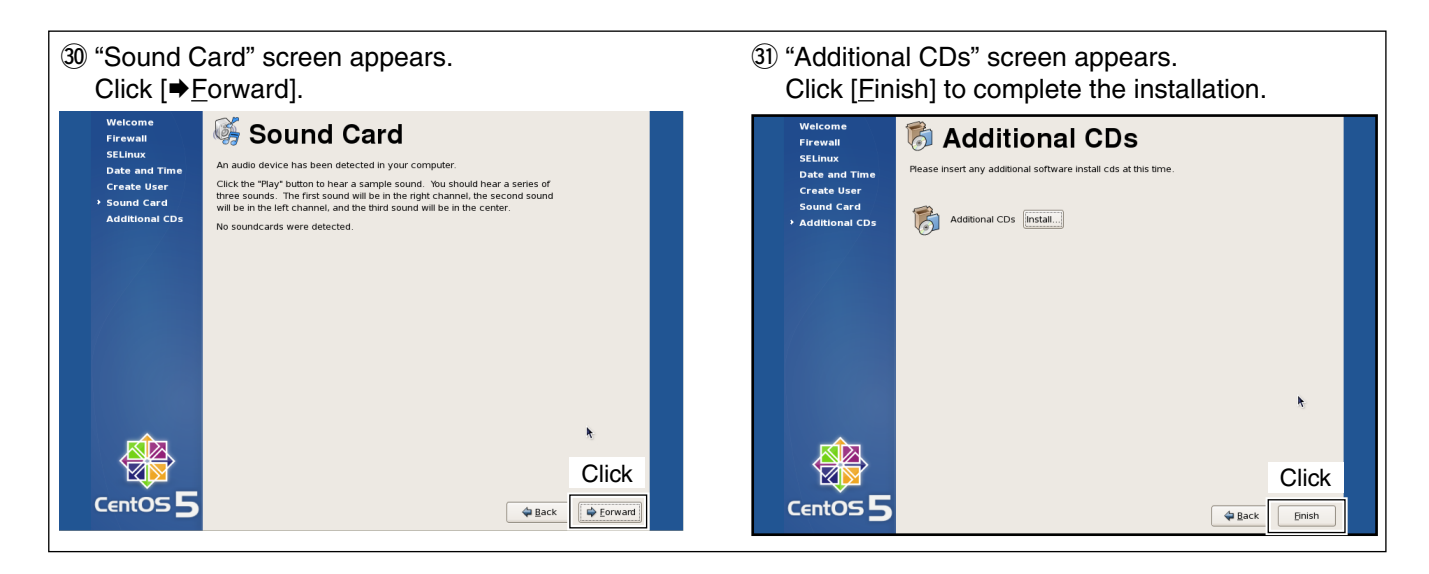

## DNS name server installation

Install the DNS name server if not installed.

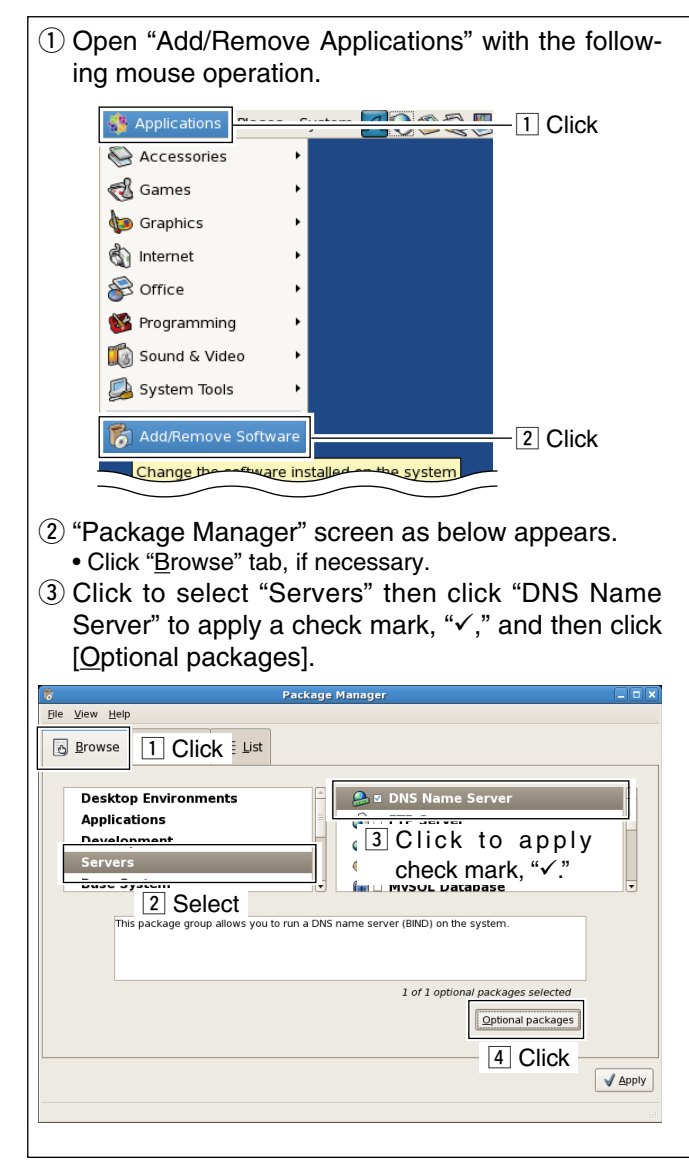

- ④ "Packages in DNS Name Server" screen as below appears, click to apply check mark, "✓," at "Bindchroot."
  - Click [× Close] after the setting.

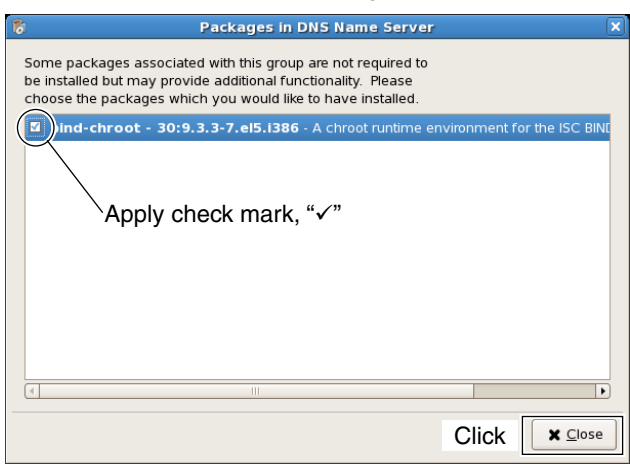

## (5) Click [ $\checkmark$ Apply] to start the installation.

| File View                        | Package Manager<br>Heln                                                                                                    |         |
|----------------------------------|----------------------------------------------------------------------------------------------------|---------|
| Brows                            | se 💊 Search 🔚 List                                                                                                    |         |
| Des<br>App<br>Dev<br>Serv<br>Bas | ktop Environments<br>lications<br>elopment<br>vers<br>e System<br>ktop Environments<br>S DNS Name Server<br>S DNS Name Server |         |
|                                  | This package group allows you to run a DNS name server (BIND) on the system.                                                                                                    |         |
|                                  | 1 of 1 optional packages selected                                                                                                    | s       |
|                                  | Click                                                                                                    | 🖌 🖌 Дрр |

## Compiler installation

Install the compiler if not installed.

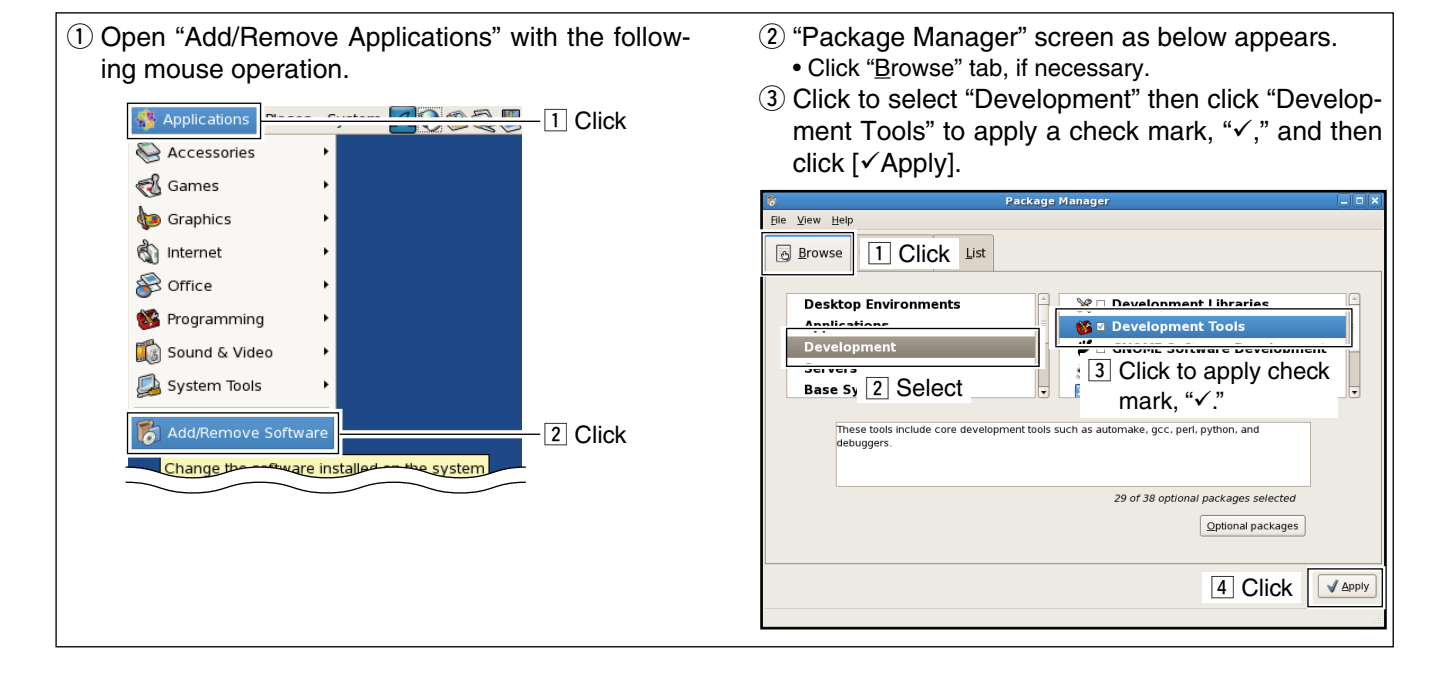

SYSTEM SETUP 2

## Gateway server connections

♦ Connecting to the ID-RP1 system

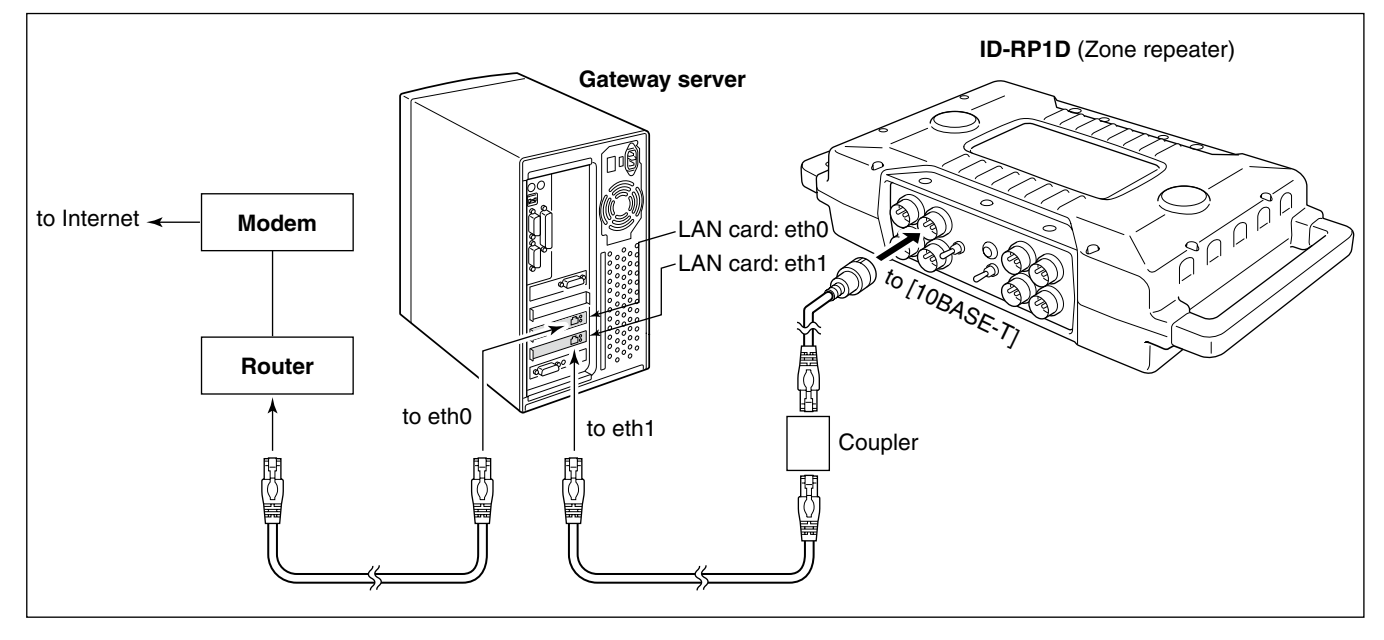

## ♦ Connecting to the ID-RP2 system

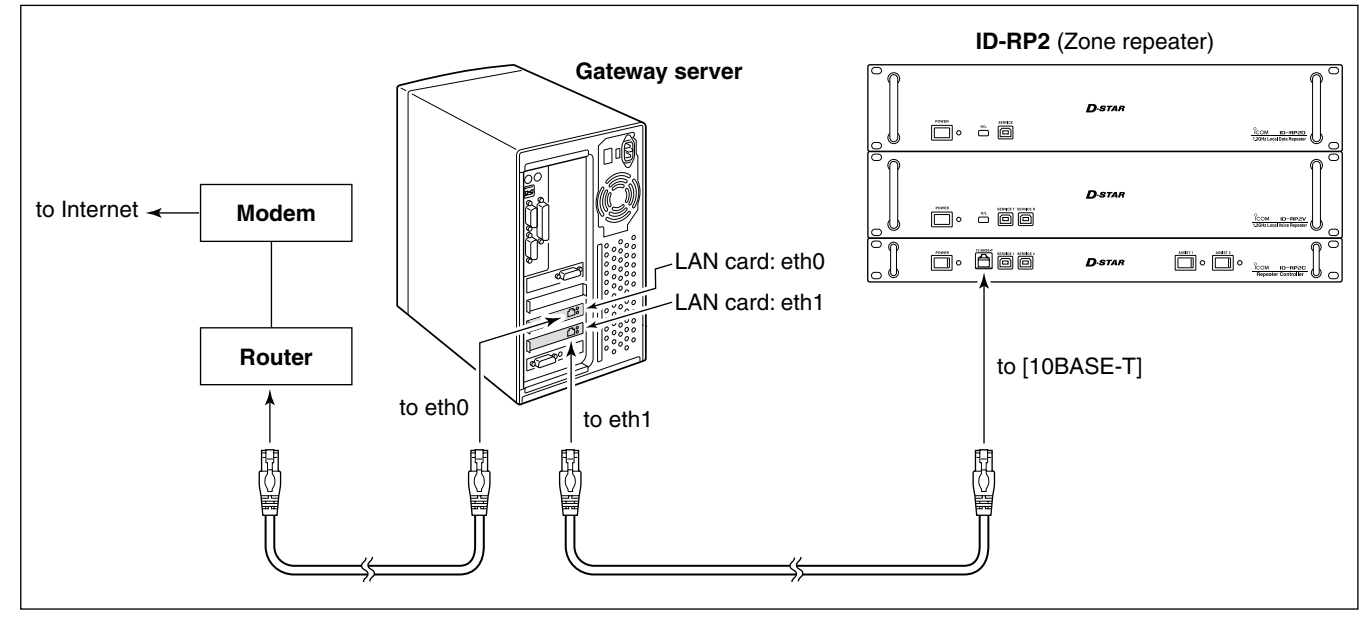

## Router settings

## ♦ IP address setting

Set the specified IP addresses for both WAN and LAN as follows.

IP address (WAN) : Enter the suitable IP address for the D-star system condition. For Trust Server, enter a fixed IP address.

IP address (LAN) : 10.0.0.1

**NOTE:** The same IP address (for LAN; 10.0.0.1) is used for all gateways. **NEVER** use other private IP address.

## ♦ Port forwarding setting

Set the following port number with protocol to transferring to the IP address "10.0.0.2."

| Port No.<br>/Protocol | Usage                          | File location                    |
|-----------------------|--------------------------------|----------------------------------|
| 20005/TCP             | IP server synchro-<br>nization | PORT_SYNC<br>(/etc/dsipsvd.conf) |
| 40000/UDP             | Voice transfer                 | GW_VCPORT (/<br>etc/dsgwd.conf)  |
| 40001/TCP             | Data transfer                  | GW_DTPORT (/<br>etc/dsgwd.conf)  |
| 443/TCP               | https                          | <u> </u>                         |

**NOTE:** IP filter must be set to allowing Internet remote access to local IP address "10.0.0.2." Otherwise the D-star gateway will not work due to the firewall.

## ■ Server settings

## ♦ LAN card settings

Set up the installed LAN card as follows if it has not been set when installing CentOS 5.

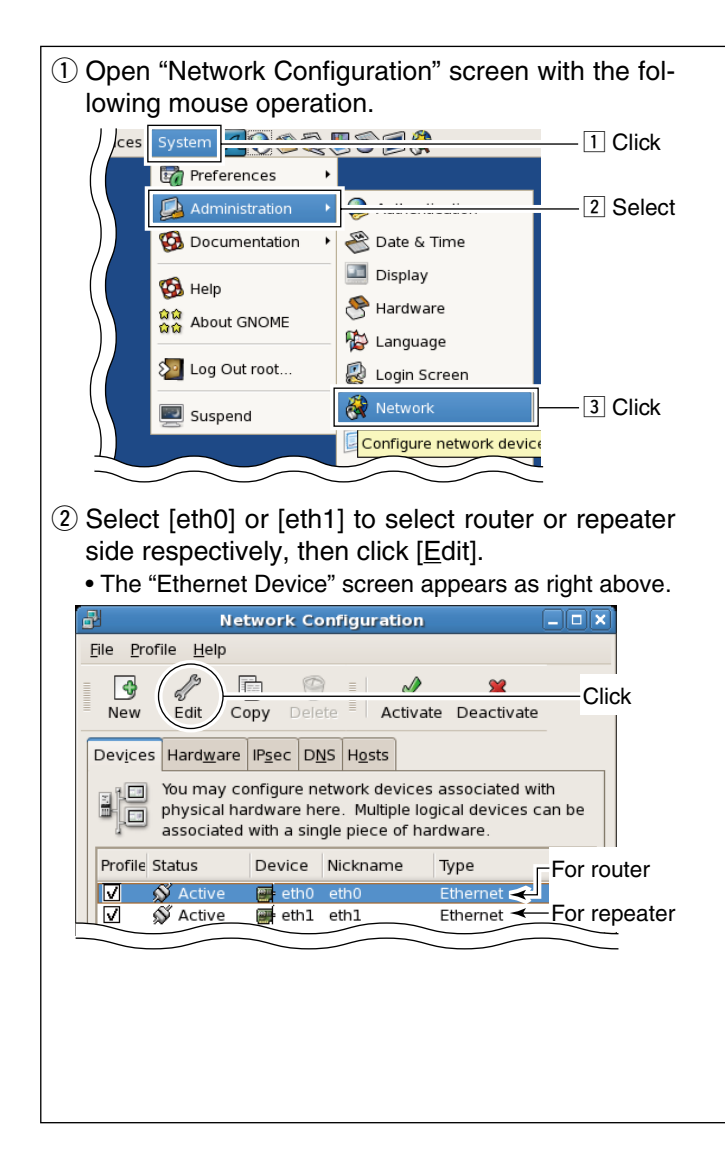

**NOTE:** The fixed value for both the IP address and subnet mask must be set to both eth0 and eth1. Otherwise the gateway server cannot communicate to another D-star gateway.

③ Select [Statically set IP address], then enter the specified IP address, subnet mask and default gateway (router side; eth0 setting only), as below. Click [OK], then close "Ethernet Device" screen.

|                                                                                   | Ethernet Device               |                               | ×                     |
|-----------------------------------------------------------------------------------|-------------------------------|-------------------------------|-----------------------|
| ⊴eneral <u>H</u> oute <u>H</u> ardwar<br>Nickname: eth1<br>☑ Activate device wher | Displays                      | s the LAN ca<br>elected in st | ard name<br>eps ②.    |
| Allow all users to ena                                                            | ble and disable the device    |                               |                       |
| O Automatically obtain                                                            | P address settings with: dhc  | eth0: 255.0<br>eth1: 255.2    | ).0.0<br>255.255.0    |
| Hostname (optional):<br>Automatically obta<br>Statically set IP addre             | in DNS information from provi | eth0: 10.0.<br>eth1: 172.1    | 0.2<br>6.0.20         |
| Address:                                                                          | 172.16.0.20                   |                               |                       |
| <u>S</u> ubnet mask:                                                              | 255.255.255.0 🔸               |                               |                       |
| Default gateway addre                                                             | ess:                          | eth0<br>eth1                  | : 10.0.0.1<br>: Blank |
|                                                                                   | (                             | Click                         |                       |

④ Click [DNS] tub in "Network Configuration" screen, then enter the address "127.0.0.1" (fixed value) into "Primary DNS" column.

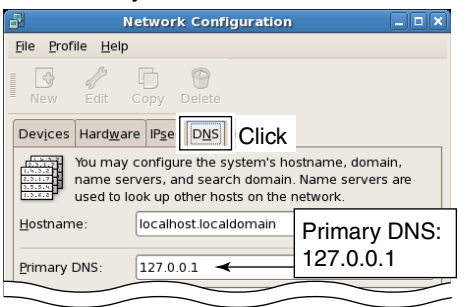

## Named setting

### • Setting with the script

If executing the following script, the setting completes automatically.

- ① Insert the RS-RP2C CD into the CD drive.
- Double click "Computer" icon.
- ③ Double click "CD" icon.
- ④ Click [<u>File</u>] menu then select and click "Open In <u>T</u>erminal."

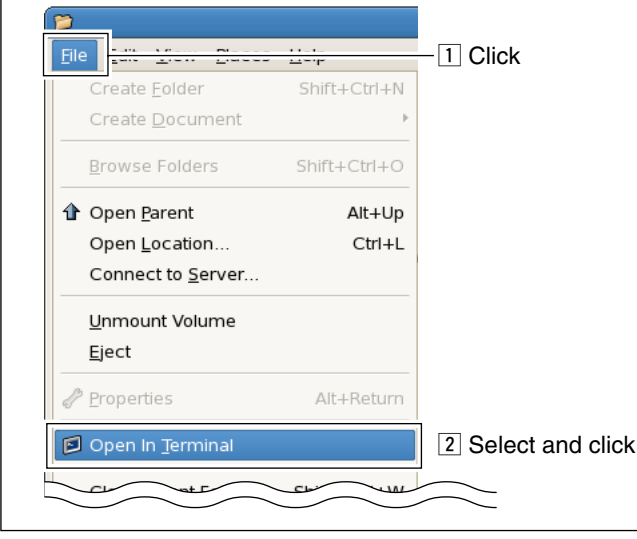

- (5) Enter the command, "sh ds\_bind-install," then execute.

   root@localhost:/medla/ICOM

   File Edit View Terminal Tabs Help

   [root@localhost ICOM]# ls

   apl
   DOL ds bind-install dstar\_db-backup middle

   bindinst.tar.gz
   dstar\_gw-install

   [root@localhost ICOM]# sh ds bind-install
   Command
- 6 Enter "y," and then press [Enter] key on the keyboard to start setting.

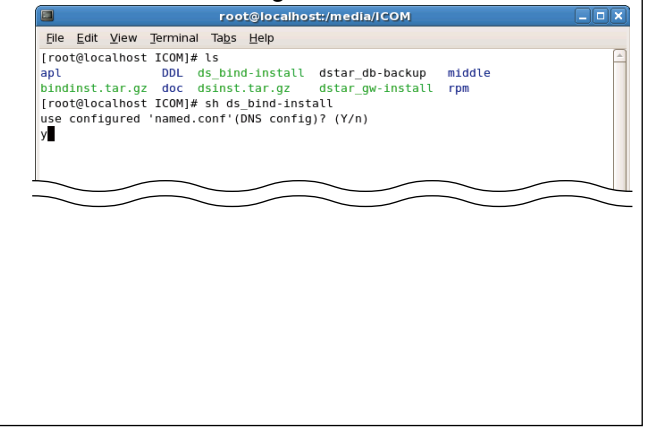

#### Manual setting

If the Named is not working properly when setting the Named with the script described as above, set the Named manually as follows.

**IMPORTANT!:** Master the basis of BIND with a reference book of Linux, before starting the named setting.

 Add local zone setting file (dstar.local.) to "/var/ named/chroot/etc/named.conf" or "/etc/named. conf", depending on the setting condition.

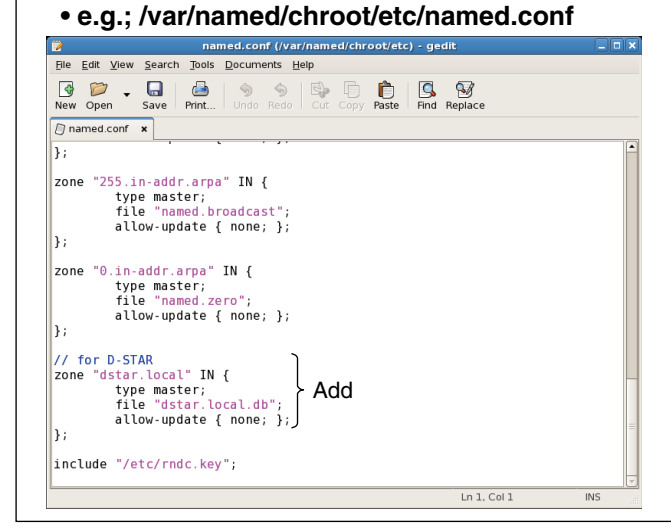

 (2) Create database, "/var/named/chroot/var/named/ dstar.local.db" or "/var/named/dstar.local.db," for local D-star as the following example.
 NOTE: A full-stop period must be applied into 2nd, 3rd and 10th lines. And set the separator as below at the end of the line.
 ; ##DSTAR A RECORD

#### • e.g.;/var/named/chroot/var/named/dstar.local.db

| New Open Save Print. Undo Redo Cor Copy Paste Rind Replace<br>StrL: 86400<br>SORIGIN dstar.local.<br>0 dstar.local.<br>1D IN SOA<br>1D IN NS dstar.local.<br>1D IN NS dstar.local.<br>1D IN NS dstar.local.<br>Sol-dstar122 IN A 211.9.57.122<br>router IN A 10.0.0.1<br>gw IN A 10.0.0.2 | stop period ,<br>1. adams)<br>top period          |
|----------------------------------------------------------------------------------------------------|---------------------------------------------------|
| © dstariocal.db ×<br>\$TTL 86400<br>\$QRTGIN dstar.local.<br>1D IN SOA<br>1D IN SOA<br>1D IN NS<br>sol-dstar122 IN A 211.9.57.122<br>Fouther IN A 10.0.0.1<br>gw IN A 10.0.0.2                                                                                                    | stop period<br><sup>1. adams)</sup><br>top period |
| sTL 86400<br>SORGIN dstar.local.<br>a b IN SOA dstar.local.root (<br>42 ; serial (<br>9 ; refresh<br>15 ; retry<br>10 ) ; minimum<br>10 IN NS dstar.local. ← Full s<br>sol-dstar122 IN A 211.9.57.122<br>router IN A 10.0.0.1<br>gw IN A 10.0.0.2                                         | d. adams)                                         |
| 1D IN NS dstar.local. ← Full s<br>sol-dstar122 IN A 211.9.57.122<br>router IN A 10.0.0.1<br>gw IN A 10.0.0.2                                                                                                    | top period                                        |
| sol-dstar122 IN A 211.9.57.122<br>router IN A 10.0.0.1<br>gw IN A 10.0.0.2                                                                                                    |                                                   |
| router IN A 10.0.0.1<br>gw IN A 10.0.0.2                                                                                                    |                                                   |
| _                                                                                                    |                                                   |
| ;## dstar a record ← Separator                                                                                                    | -                                                 |
| Ln 28, C                                                                                                    | ol 1 INS                                          |

## ♦ Starting the Named service

1 Open "Service Configuration" screen with the following mouse operation. System 1 Click 🖙 Preferences ٠ 🞑 Administration 2 Select 🚱 Documentation 🕙 Date & Time 💷 Display 🔞 Help 😤 Hardware ំណំ About GNOME 🅥 Keyboard

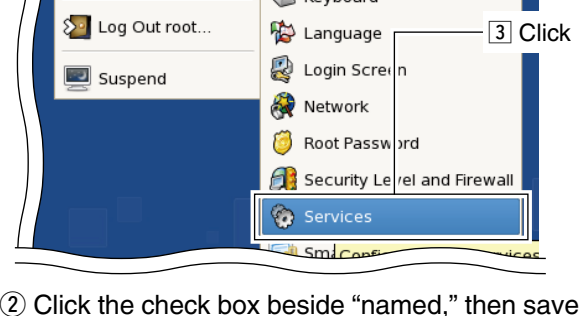

② Click the check box beside "named," then save the changed setting if no check mark, "✓," is applied.

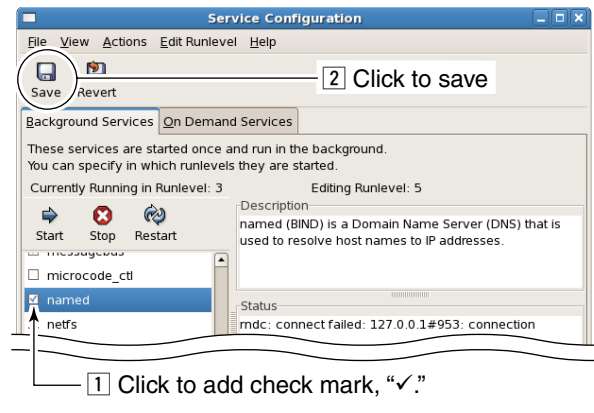

♦ DNS function verification

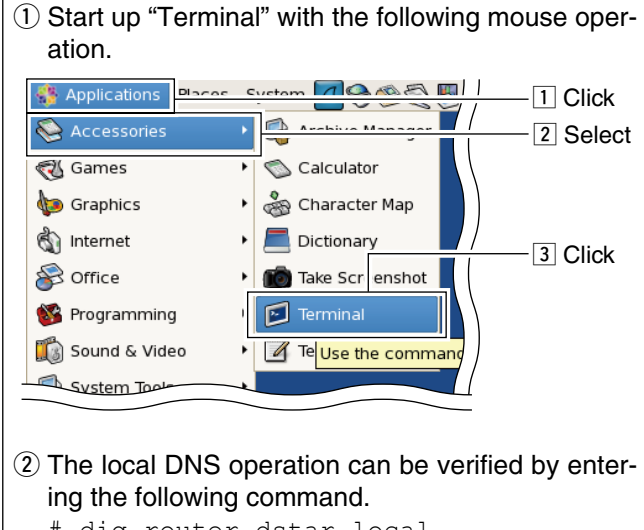

# dig router.dstar.local

③ Select "named" item, then click [Restart] to restart the named setting.

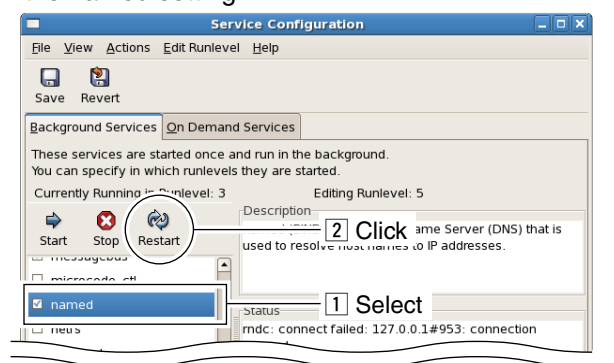

(3) When the correct router IP address "10.0.0.1" is displayed in the answer section as below, the GW setup is succeeded.

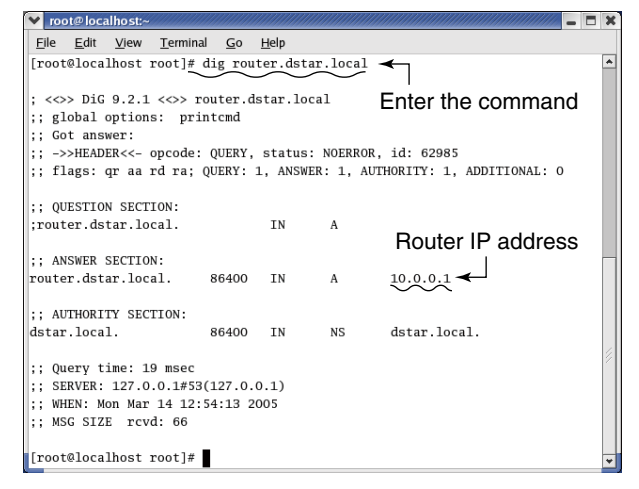

## Gateway control software

## ♦ Installation

- ① Start up the server and login root.
- Insert the RS-RP2C CD into the CD drive.
- 3 Double click "Computer" icon
- ④ Double click "CD" icon.
- (5) Start up "Open In <u>T</u>erminal" with the following mouse operation.

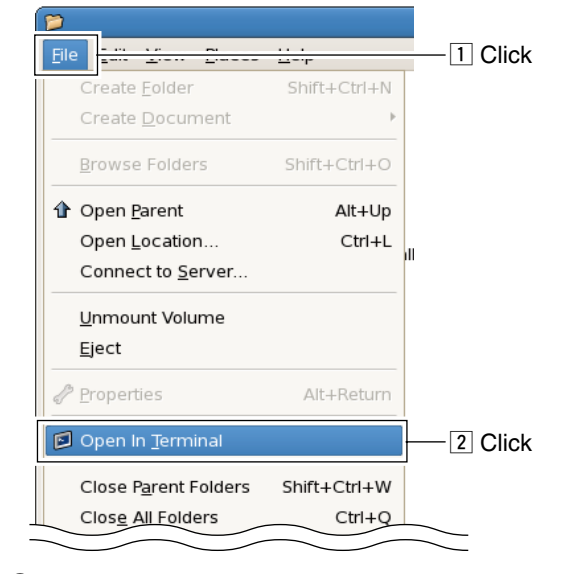

(6) Enter the command "sh dstar\_gw-install" as below.

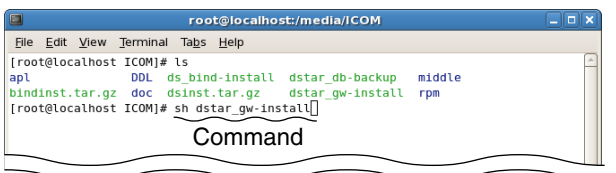

⑦ Press [Enter] key on the keyboard to start GW software installation.

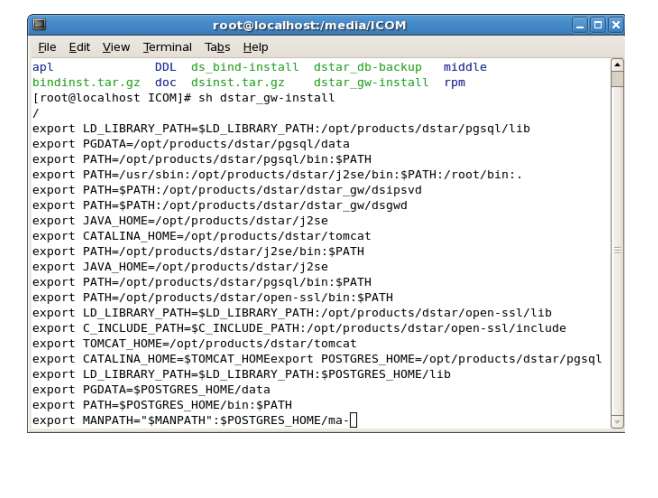

(8) License agreement appears. Read all of the term.
Press [Space] or [Enter] key on the keyboard to select the next page.

| Elle Edit View Jerminal Tabs Help Sun Microsystems, Inc. Binary Code License Agreement for the JAVA 2 PLATFORM STANDARD EDITION DEVELOPMENT KIT 5.0 SUN MICROSYSTEMS, INC. ("SUN") IS WILLING TO LICENSE THE SOFTWARE IDENTFIED BELOW TO YOU ONLY UPON THE CONDITION THAT YOU ACCEPT ALL OF THE TERMS CONTAINED IN THIS BINARY CODE LICENSE AGREEMENT AND SUPPLEMENTAL LICENSE TERMS (COLLECTIVELY "AGREEMENT"). PLEASE READ THE AGREEMENT CAREFULLY. BY DOWNLOADING OR INSTALLING THIS SOFTWARE, YOU ACCEPT THE TERMS OF THE AGREEMENT INDICATE ACCEPTANCE BY SELECTING THE "ACCEPT" BUTTON AT THE BOTTOM OF THE AGREEMENT AND THE DOWNLOAD OR INSTALL PROCESS WILL NOT CONTINUE. 1. DEFINITIONS. "Software" means the identified above in Dianary form, any other machine readable materials (including, but not limited to, libraries, source files, header files, and data files), any updates or error corrections provided by Sun, and any user manuals, programming guides and other documentation provided to you <b>WORCE</b> If you agree the license terms, enter "y" then press [Enter]. <b>Into installation is continued. Iool@localinost/media/ICOM Iool@localinost/media/ICOM</b>                                                                                                    |
|----------------------------------------------------------------------------------------------------|
| Sun Microsystems, Inc. Binary Code License Agreement<br>for the JAVA 2 PLATFORM STANDARD EDITION DEVELOPMENT KIT 5.0<br>SUM MICROSYSTEMS, INC. ("SUN") IS WILLING TO LICENSE THE<br>SOFTWARE IDENTIFIED BELOW TO YOU ONLY UPON THE CONDITION<br>THAT YOU ACCEPT ALL OF THE TERMS CONTAINED IN THIS BINARY<br>CODE LICENSE AGREEMENT AND SUPPLEMENTAL LICENSE TERMS<br>(COLLECTIVELY "AGREEMENT"). PLEASE READ THE AGREEMENT<br>CAREFULLY. BY DOWNLOADING ON INSTALLING THIS SOFTWARE, YOU<br>ACCEPT THE TERMS OF THE AGREEMENT. INDICATE ACCEPTANCE BY<br>SELECTING THE "ACCEPT" BUTTON AT THE BOTTOM OF THE<br>AGREEMENT. IF YOU ARE NOT WILLING TO BE BOUND BY ALL THE<br>TERMS, SELECT THE "DECLINE" BUTTON AT THE BOTTOM OF THE<br>AGREEMENT AND THE DOWNLOAD OR INSTALL PROCESS WILL NOT<br>CONTINUE.<br>1. DEFINITIONS. "Software" means the identified above in<br>Dinary form, any other machine readable materials<br>(including, but not limited to, libraries, source files,<br>header files, and data files), any updates or error<br>corrections provided by Sun, and any user manuals,<br>programming guides and other documentation provided to you<br>"Norce"<br>If you agree the license terms, enter "y" then press<br>[Enter].<br>• The installation is continued.<br>Prot©localhost/medla/ICOM<br>PIE Edit View Terminal Tabs Help<br>and limitation of Libility provisions in paragraphs 5 and 6<br>of the Binary Code License Agreement shall apply to all<br>Software in this distribution.<br>4. Terminate this Agreement Immediately should any Software<br>become, or in either party's opinion be likely to become,<br>the subject of a claim of infringement of any intellectual<br>property right.                                                                                                    |
| <pre>for the JAVA 2 PLATFORM STANDARD EDITION DEVELOPMENT KIT 5.0 SUN MICROSYSTEMS, INC. ("SUM") IS WILLING TO LICENSE THE SOFTWARE IDENTIFIED BELOW TO YOU ONLY UPON THE CONDITION THAT YOU ACCEPT ALL OF THE TERMS CONTAINED IN THIS BINARY CODE LICENSE AGREEMENT AND SUPPLEMENTAL LICENSE TERMS (COLLECTIVELY "AGREEMENT"). PLEASE READ THE AGREEMENT (COLLECTIVELY "AGREEMENT"). PLEASE READ THE AGREEMENT (COLLECTIVELY "AGREEMENT"). PLEASE READ THE AGREEMENT (COLLECTIVELY "AGREEMENT"). PLEASE READ THE AGREEMENT (COLLECTIVELY "AGREEMENT"). PLEASE READ THE AGREEMENT (COLLECTIVELY "AGREEMENT"). PLEASE READ THE AGREEMENT (COLLECTIVELY "AGREEMENT. INDICATE ACCEPTANCE BY SELECTING THE "ACCEFT" BUTTON AT THE BOTTOM OF THE AGREEMENT, IF YOU ARE NOT WILLING TO BE BOUND BY ALL THE TERMS, SELECT THE "DECLINE" BUTTON AT THE BOTTOM OF THE AGREEMENT AND THE DOWNLOAD OR INSTALL PROCESS WILL NOT CONTINUE. 1. DEFINITIONS. "Software" means the identified above in binary form, any other machine readable materials (including, but not limited to, libraries, source files, header files, and data files), any updates or error corrections provided by Sun, and any user manuals, orggramming guides and other documentation provided to you "UTOTE" If you agree the license terms, enter "y" then press [Enter]. • The installation is continued.  I pot@Jocalhost/medin/LCOM I TO DIATION THE BINARY CODE License Agreement shall apply to all Software in this distribution. 4. Terminate this Agreement Either party may terminate this Agreement immediately should any Software become, or in either party's opinion be likely to become, the subject of a claim of infringement of any intellectual </pre>                                                                                                    |
| The Law 2 PLAIFLOOM SIANUAD EDITION DEVELOPMENT KIT 5.0<br>SUM MICROSYSTEMS, INC. ("SUN") IS WILLING TO LICENSE THE<br>SUM MICROSYSTEMS, INC. ("SUN") IS WILLING TO LICENSE THE<br>SOFTWARE IDENTIFIED BELOW TO YOU ONLY UPON THE CONDITION<br>THAT YOU ACCEPT ALL OF THE TERMS CONTAINED IN THIS BINARY<br>COLLECTIVELY "AGREEMENT"). PLEASE READ THE AGREEMENT<br>CAREFULLY. BY DOWNLOONDING OR INSTALLING THIS SOFTWARE, YOU<br>ACCEPT THE TERMS OF THE AGREEMENT. INDICATE ACCEPTANCE BY<br>SELECTING THE "ACCEPT" BUTTON AT THE BOTTOM OF THE<br>AGREEMENT AND THE DOWNLOAD OR INSTALL PROCESS WILL THE<br>TERMS, SELECT THE "DECLINE" BUTTON AT THE BOTTOM OF THE<br>AGREEMENT AND THE DOWNLOAD OR INSTALL PROCESS WILL NOT<br>CONTINUE.<br>1. DEFINITIONS. "Software" means the identified above in<br>binary form, any other machine readable materials<br>(including, but not limited to, libraries, source files,<br>header files, and data files), any updates or error<br>corrections provided by Sun, and any user manuals,<br>programming guides and other documentation provided to you<br><b>VORCE-</b><br>If you agree the license terms, enter "y" then press<br>[Enter].<br>• The installation is continued.<br>• Toot©localhost/media/(COM<br>• Toot©localhost/media/(COM<br>• Toot©localhost/media/(COM<br>• Toot©localhost/media/(COM<br>• Toot©localhost/media/(LOM<br>• Toot©localhost/media/(LOM)<br>• The Binary Code License Agreement shall apply to all<br>Software In this distribution.                                                                                                    |
| SUN MICROSYSTEMS, INC. ("SUN") IS WILLING TO LICENSE THE<br>SOFTWARE IDENTIFIED BELOW TO YOU ONLY UPON THE CONDITION<br>THAT YOU ACCEPT ALL OF THE TERMS CONTAINED IN THIS BIMARY<br>CODE LICENSE AGREEMENT AND SUPPLEMENTAL LICENSE TERMS<br>(COLLECTIVELY "AGREEMENT"). PLEASE READ THE AGREEMENT<br>CAREFULLY. BY DOWNLOADING OR INSTALLING THIS SOFTWARE, YOU<br>ACCEPT THE TERMS OF THE AGREEMENT. INDICATE ACCEPTANCE BY<br>SELECTING THE "ACCEPT" BUTTON AT THE BOTTOM OF THE<br>AGREEMENT IF YOU ARE NOT WILLING TO BE BOUND BY ALL THE<br>TERMS, SELECT THE "DECLINE" BUTTON AT THE BOTTOM OF THE<br>AGREEMENT AND THE DOWNLOAD OR INSTALL PROCESS WILL NOT<br>CONTINUE.<br>1. DEFINITIONS. "Software" means the identified above in<br>binary form, any other machine readable materials<br>(including, but not limited to, libraries, source files,<br>header files, and data files), any updates or error<br>corrections provided by Sun, and any updates or error<br>corrections provided by Sun, and any updates or error<br>corrections provided by Sun, and any updates or error<br><b>Enters</b> .<br>If you agree the license terms, enter "y" then press<br>[Enter].<br>• The installation is continued.<br><b>Proteore</b><br>More The Binary Code License Agreement shall apply to all<br>Software In this distribution.<br>4. Termination for Infringement. Either party may<br>terminate this Agreement Immediately should any Software<br>become, or in either party's opinion be likely to become,<br>the subject of a claim of infringement of any intellectual<br>property right.                                                                                                    |
| SOFTMARE IDENTIFIED BELOW TO YOU ONLY UPON THE CONDITION<br>THAT YOU ACCEPT ALL OF THE TERMS CONTAINED IN THIS BIMARY<br>CODE LICENSE AGREEMENT AND SUPPLEMENTAL LICENSE TERMS<br>(COLLECTIVELY "AGREEMENT"). PLEASE READ THE AGREEMENT<br>CAREFULLY BY DOWNLOADING OR INSTALLING THIS SOFTMARE, YOU<br>ACCEPT THE TERMS OF THE AGREEMENT. INDICATE ACCEPTANCE BY<br>SELECTING THE "ACCEPT" BUTTON AT THE BOTTOM OF THE<br>TERMS, SELECT THE "OCCEPT" BUTTON AT THE BOTTOM OF THE<br>TERMS, SELECT THE "OCCEPT" BUTTON AT THE BOTTOM OF THE<br>TERMS, SELECT THE "OCCEPT" BUTTON AT THE BOTTOM OF THE<br>AGREEMENT AND THE DOWNLOAD OR INSTALL PROCESS WILL NOT<br>CONTINUE.<br>1. DEFINITIONS. "Software" means the identified above in<br>Dinary form, any other machine readable materials<br>(including, but not limited to, libraries, source files,<br>header files, and data files), any updates or erroor<br>corrections provided by Sun, and any user manuals,<br>programming guides and other documentation provided to you<br><b>Norce</b><br>If you agree the license terms, enter "y" then pre:<br>[Enter].<br>• The installation is continued.<br>If e Edit View Terminal Tabs Help<br>and limitation of Libility provisions in paragraphs 5 and 6<br>of the Binary Code License Agreement shall apply to all<br>Software In this distribution.<br>4. Termination for Infringement. Either party may<br>terminate this Agreement Immediately should any Software<br>become, or in either party's opinion be likely to become,<br>the subject of a claim of infringement of any intellectual<br>property right.                                                                                                    |
| THAT YOU ACCEPT ALL OF THE TERMS CONTAINED IN THIS BIMARY<br>CODE LICENSE AGREEMENT AND SUPPLEMENTAL LICENSE TERMS<br>(COLLECTIVELY "AGREEMENT"). PLEASE READ THE AGREEMENT<br>CAREFULLY BY DOWNLOADING OR INSTALLING THIS SOFTWARE, YOU<br>ACCEPT THE TERMS OF THE AGREEMENT. INDICATE ACCEPTANCE BY<br>SELECTING THE "ACCEPT" BUTTON AT THE BOTTOM OF THE<br>AGREEMENT AND THE DOWNLOAD OR INSTALL PROCESS WILL THE<br>TERMS, SELECT THE "DECLINE" BUTTON AT THE BOTTOM OF THE<br>AGREEMENT AND THE DOWNLOAD OR INSTALL PROCESS WILL NOT<br>CONTINUE.<br>1. DEFINITIONS. "Software" means the identified above in<br>Dinary form, any other machine readable materials<br>(including, but not limited to, libraries, source files,<br>neader files, and data files), any updates or error<br>corrections provided by Sun, and any user manuals,<br>programming guides and other documentation provided to you<br><b>NOTE:</b><br>If you agree the license terms, enter "y" then pre:<br>[Enter].<br>• The installation is continued.<br><b>Foot@localhost/media/(COM</b><br><b>FILE Edit View Terminal Tabs Help</b><br>and limitation of Liability provisions in paragraphs 5 and 6<br>bof the Binary Code License Agreement shall apply to all<br>Software In this distribution.<br>4. Termination for Infringement. Either party may<br>terminate this Agreement Immediately should any Software<br>become, or in either party's opinion be likely to become,<br>the subject of a claim of infringement of any intellectual<br>property right.                                                                                                    |
| CODE LICENSE AGREEMENT AND SUPPLEMENTAL LICENSE TERMS<br>(COLLECTIVELY "AGREEMENT"). PLEASE READ THE AGREEMENT<br>CAREFULLY. BY DOWNLOADING OR INSTALLING THIS SOFTWARE, YOU<br>ACCEPT THE TERMS OF THE AGREEMENT. INDICATE ACCEPTANCE BY<br>SELECTING THE "ACCEPT" BUTTON AT THE BOTTOM OF THE<br>AGREEMENT. IF YOU ARE NOT WILLING TO BE BOUND BY ALL THE<br>TERMS, SELECT THE "DECLINE" BUTTON AT THE BOTTOM OF THE<br>AGREEMENT AND THE DOWNLOAD OR INSTALL PROCESS WILL NOT<br>CONTINUE.<br>1. DEFINITIONS. "Software" means the identified above in<br>binary form, any other machine readable materials<br>(including, but not Limited to, Libraries, source files,<br>header files, and data files), any updates or error<br>corrections provided by Sun, and any user manuals,<br>programming guides and other documentation provided to you<br>Moreore<br>If you agree the license terms, enter "y" then press<br>[Enter].<br>• The installation is continued.<br>I root@jocalhost/medin//COM<br>File Edit View Terminal Tabs Help<br>and limitation of liability provisions in paragraphs 5 and 6<br>of the Binary Code License Agreement shall apply to all<br>Software in this distribution.<br>4. Termination for Infringement. Either party may<br>terminate this Agreement Immediately should any Software<br>become, or in either party's opinion be likely to become,<br>the subject of a claim of infringement of any intellectual<br>property right.                                                                                                    |
| <pre>Identified by DownLobeling or InstralLING This SOFTWARE, YOU<br/>ACCEPT THE TEMPS OF THE AGREEMENT. INDICATE ACCEPTANCE BY<br/>SELECTING THE "ACCEPT" BUTTON AT THE BOTTOM OF THE<br/>AGREEMENT. IF YOU ARE NOT WILLING TO BE BOTNON OF THE<br/>AGREEMENT. IF YOU ARE NOT WILLING TO BE BOTNON OF THE<br/>AGREEMENT. IF YOU ARE NOT WILLING TO BE BOTNON OF THE<br/>AGREEMENT AND THE DOWNLOAD OR INSTALL PROCESS WILL NOT<br/>CONTINUE.</pre> 1. DEFINITIONS. "Software" means the identified above in<br>binary form, any other machine readable materials<br>(including, but not limited to, libraries, source files,<br>header files, and data files), any updates or error<br>corrections provided by Sun, and any user manuals,<br>programming guides and other documentation provided to you<br>"More" If you agree the license terms, enter "y" then pre:<br>[Enter]. • The installation is continued. <pre>     root@localhost/media/ICOM     root@localhost/media/ICOM     root@localhost/media/ICOM     return this distribution. 4. Termination for Infringement. Either party may<br/>terminate this Agreement immediately should any Software<br/>become, or in either party's opinion be likely to become,<br/>the subject of a claim of infringement of any intellectual<br/>property right. </pre>                                                                                                    |
| ACCEPT THE TERMS OF THE AGREEMENT. INDICATE ACCEPTANCE BY<br>SELECTIMS THE "ACCEPT" BUITON AT THE BOTTOM OF THE<br>AGREEMENT. IF YOU ARE NOT WILLING TO BE BOUND BY ALL THE<br>TERMS, SELECT THE "DECLINE" BUITON AT THE BOTTOM OF THE<br>AGREEMENT AND THE DOWNLOAD OR INSTALL PROCESS WILL NOT<br>CONTINUE.<br>1. DEFINITIONS. "Software" means the identified above in<br>binary form, any other machine readable materials<br>(including, but not limited to, libraries, source files,<br>header files, and data files), any updates or error<br>corrections provided by Sun, and any user manuals,<br>programming guides and other documentation provided to you<br><b>STORE</b><br>If you agree the license terms, enter "y" then pre:<br>[Enter].<br>• The installation is continued.<br><b>Prot</b> libility provisions in paragraphs 5 and 6<br>of the Binary Code License Agreement shall apply to all<br>Software In this distribution.<br>4. Termination for Infringement. Either party may<br>terminate this Agreement immediately should any Software<br>become, or in either party's opinion be likely to become,<br>the subject of a claim of infringement of any intellectual<br>property right.                                                                                                    |
| SELECTING THE "ACCEPT" BUTTON AT THE BOTTOM OF THE<br>AGREEMENT. IF YOU ARE NOT WILLING TO BE BOUND BY ALL THE<br>TERMS, SELECT THE "DECLINE" BUTTON AT THE BOTTOM OF THE<br>AGREEMENT AND THE DOWNLOAD OR INSTALL PROCESS WILL NOT<br>CONTINUE.<br>1. DEFINITIONS. "Software" means the identified above in<br>binary form, any other machine readable materials<br>(including, but not limited to, libraries, source files,<br>header files, and data files), any updates or error<br>corrections provided by Sun, and any user manuals,<br>programming guides and other documentation provided to you<br>*Norce<br>If you agree the license terms, enter "y" then pre<br>[Enter].<br>• The installation is continued.<br>Procleotalinost/media/ICOM<br>Fie Edit View Terminal Tabs Heip<br>and limitation of liability provisions in paragraphs 5 and 6<br>of the Binary Code License Agreement shall apply to all<br>Software in this distribution.<br>4. Terminate this Agreement Immediately should any Software<br>become, or in either party's opinion be likely to become,<br>the subject of a claim of infringement of any intellectual<br>property right.                                                                                                    |
| Addelement. In You are not willing to be bound by All the<br>ETRNS, SELECT THE "DOELING" BUTTON AT THE BOTTON OF THE<br>AGREEMENT AND THE DOWNLOAD OR INSTALL PROCESS WILL NOT<br>CONTINUE.<br>1. DEFINITIONS. "Software" means the identified above in<br>binary form, any other machine readable materials<br>(including, but not limited to, libraries, source files,<br>header files, and data files), any updates or error<br>corrections provided by Sun, and any user manuals,<br>programming guides and other documentation provided to you<br>wherea<br>If you agree the license terms, enter "y" then pre<br>[Enter].<br>• The installation is continued.<br>• root@localhost:/medis/ICOM<br>File Edit View Terminal Tabs Help<br>and limitation of Liability provisions in paragraphs 5 and 6<br>of the Binary Code License Agreement shall apply to all<br>Software in this distribution.<br>4. Terminate this Agreement Immediately should any Software<br>become, or in either party's opinion be likely to become,<br>the subject of a claim of infringement of any intellectual<br>property right.                                                                                                    |
| ARGEMENT AND THE DOWNLOAD OR INSTALL PROCESS WILL NOT<br>CONTINUE.<br>1. DEFINITIONS. "Software" means the identified above in<br>binary form, any other machine readable materials<br>(including, but not limited to, libraries, source files,<br>header files, and data files), any updates or error<br>corrections provided by Sun, and any user manuals,<br>programming guides and other documentation provided to you<br><b>"Vorce</b> ]<br>If you agree the license terms, enter "y" then pre<br>[Enter].<br>• The installation is continued.<br>• root@localhost/media//COM<br>Ple Edit View Terminal Tabs Help<br>and limitation of Liability provisions in paragraphs 5 and 6<br>of the Binary Code License Agreement shall apply to all<br>Software in this distribution.<br>4. Termination for Infringement. Either party may<br>terminate this Agreement Immediately should any Software<br>become, or in either party's opinion be likely to become,<br>the subject of a claim of infringement of any intellectual<br>property right.                                                                                                    |
| CONTINUE.  1. DEFINITIONS. "Software" means the identified above in binary form, any other machine readable materials (including, but not limited to, libraries, source files, header files, and data files), any updates or error corrections provided by Sun, and any user manuals, programming guides and other documentation provided to you  Norce  If you agree the license terms, enter "y" then pre [Enter].  • The installation is continued.  • root©localhost/medla/ICOM  File Edit View Terminal Tabs Help and limitation of liability provisions in paragraphs 5 and 6 of the Binary Code License Agreement shall apply to all Software in this distribution.  4. Termination for Infringement. Either party may terminate this Agreement Immediately should any Software become, or in either party's opinion be likely to become, the subject of a claim of infringement of any intellectual property right.                                                                                                    |
| <ul> <li>DEFINITIONS. "Software" means the identified above in binary form, any other machine readable materials (including, but not limited to, libraries, source files, header files), any updates or error corrections provided by Sun, and any user manuals, programming guides and other documentation provided to you</li> <li>If you agree the license terms, enter "y" then pre [Enter].</li> <li>The installation is continued.</li> <li>root@localhost/media/ICOM</li> <li>E Edit View Terminal Tabs Help</li> <li>and this distribution.</li> <li>4. Termination for Infringement. Either party may terminate this dyreement of any intellectual provention.</li> </ul>                                                                                                    |
| <ul> <li>I. UE-INITIONS. "Software" means the Identified above in binary form, any other machine readable materials (including, but not limited to, libraries, source files, header files, and data files), any updates or error corrections provided by Sun, and any user manuals, programming guides and other documentation provided to you</li> <li>If you agree the license terms, enter "y" then pre [Enter].</li> <li>The installation is continued.</li> <li>root@localhost/medla/ICOM</li> <li>le Edit View Terminal Tabs Help</li> <li>and this distribution.</li> <li>4. Termination for Infringement. Either party may terminate this Agreement is provided should any Software become, or in either party's opinion be likely to become, browned to fuel the soft of any intellectual property right.</li> </ul>                                                                                                    |
| <pre>(including, but not limited to, libraries, source files,<br/>header files, and data files), and any updates or error<br/>corrections provided by Sun, and any user manuals,<br/>programming guides and other documentation provided to you<br/>************************************</pre>                                                                                                    |
| incluse, and data files), any updates or error corrections provided by Sun, and any user manuals, programming guides and other documentation provided to you concerning guides and other documentation provided to you concerning. If you agree the license terms, enter "y" then pre [Enter]. • The installation is continued. If you gree the license terms, enter "y" then pre [Enter]. • The installation is continued. If get years and the provisions in paragraphs 5 and 6 of the Binary Code License Agreement shall apply to all Software in this distribution. 4. Termination for Infringement. Either party may terminate this Agreement limediately should any Software become, or in either party's opinion be tikely to become, the subject of a claim of infringement of any intellectual property right.                                                                                                    |
| <pre>corrections provided by Sun, and any user manuals, programming guides and other documentation provided to you</pre>                                                                                                    |
| If you agree the license terms, enter "y" then pre<br>[Enter].<br>• The installation is continued.<br>• The installation is continued.<br>• The installation of a continued.<br>• root@localhost/media//COM<br>• read/localhost/media//COM<br>• read/localhost//COM<br>•     |
| If you agree the license terms, enter "y" then pre<br>[Enter].<br>• The installation is continued.<br>• The installation is continued.<br>• Tot@localhost/medla/ICOM<br>• Tot@localhost/medla/ICOM<br>• Tot@localh |
| root@localhost/media/JCOM     root@localhost/media/JCOM     Fie Edit View Terminal Tabs Help and limitation of liability provisions in paragraphs 5 and 6 of the Binary Code License Agreement shall apply to all Software in this distribution. 4. Termination for Infringement. Either party may terminate this Agreement immediately should any Software become, or in either party's opinion be likely to become, the subject of a claim of infringement of any intellectual property right.                                                                                                    |
| Ele Edit View Terminal Tabs Help<br>and limitation of liability provisions in paragraphs 5 and 6<br>of the Binary Code License Agreement shall apply to all<br>Software in this distribution.<br>4. Termination for Infringement. Either party may<br>terminate this Agreement immediately should any Software<br>become, or in either party's opinion be likely to become,<br>the subject of a claim of infringement of any intellectual<br>property right.                                                                                                    |
| and limitation of liability provisions in paragraphs 5 and 6<br>of the Binary Code License Agreement shall apply to all<br>Software in this distribution.<br>4. Termination for Infringement. Either party may<br>terminate this Agreement immediately should any Software<br>become, or in either party's opinion be likely to become,<br>the subject of a claim of infringement of any intellectual<br>property right.                                                                                                    |
| of the Binary Code License Agreement shall apply to all<br>Software in this distribution.<br>H. Termination for Infringement. Either party may<br>terminate this Agreement immediately should any Software<br>become, or in either party's opinion be Likely to become,<br>the subject of a claim of infringement of any intellectual<br>property right.                                                                                                    |
| Software in this distribution.<br>H. Termination for Infringement. Either party may<br>terminate this Agreement immediately should any Software<br>become, or in either party's opinion be likely to become,<br>the subject of a claim of infringement of any intellectual<br>oroperty right.                                                                                                    |
| H. Termination for Infringement. Either party may<br>terminate this Agreement immediately should any Software<br>become, or in either party's opinion be likely to become,<br>the subject of a claim of infringement of any intellectual<br>oroperty right.                                                                                                    |
| A. termination for infrangement. Either party may<br>terminate this Agreement immediately should any Software<br>become, or in either party's opinion be likely to become,<br>the subject of a claim of infringement of any intellectual<br>property right.                                                                                                    |
| become, or in either party's opinion be likely to become,<br>the subject of a claim of infringement of any intellectual<br>oroperty right.                                                                                                    |
| the subject of a claim of infringement of any intellectual<br>property right.                                                                                                    |
| property right.                                                                                                    |
|                                                                                                    |
| I. Installation and Auto-Update. The Software's                                                                                                    |
| installation and auto-update processes transmit a limited                                                                                                    |
| amount of data to Sun (or its service provider) about those                                                                                                    |
| SUPELLIE DEDCESSES TO DELD SUD UDDELSTADD ADD ODTIMIZE THEM                                                                                                    |
| Sun does not associate the data with personally identifiable                                                                                                    |
| Sun does not associate the data with personally identifiable information. You can find more information about the data                                                                                                    |
| Son does not associate the data with personal and optimit inter<br>information. You can find more information about the data<br>Son collects at http://java.com/data/.                                                                                                    |

For inquiries please contact: Sun Microsystems, Inc., 4150 Network Circle, Santa Clara, California 95054, U.S.A. (LFI#143333/Form ID#011801)

Do you agree to the above license terms? [yes or no]

① DB (Data Base) creation will start. Enter "y," and press [Enter] key.

|                            | root@localhost:/media/ICOM                                                                                                    |          |
|----------------------------|----------------------------------------------------------------------------------------------------|----------|
| <u>F</u> ile <u>E</u>      | dit <u>V</u> iew <u>T</u> erminal Ta <u>b</u> s <u>H</u> elp                                                                                       |          |
| initia                     | lizing dependencies ok                                                                                                    | <b>^</b> |
| creat1<br>loadin           | ng system views ok<br>a system objects' descriptions ok                                                                                            |          |
| creati                     | ng conversions ok                                                                                                    |          |
| settin                     | g privileges on built-in objects ok                                                                                                    |          |
| creati                     | ng information schema ok                                                                                                    |          |
| copvin                     | a template1 to template0 ok                                                                                                    |          |
| copyin                     | g templatel to postgres ok                                                                                                    |          |
| WARNIN<br>You ca<br>next t | G: enabling "trust" authentication for local connections<br>n change this by editing pg_hba.conf or using the -A option the<br>ime you run initdb. |          |
| Succes                     | s. You can now start the database server using:                                                                                                    |          |
| /o<br>or                   | pt/products/dstar/pgsql/bin/postgres -D /opt/products/dstar/pgsql/dat                                                                              | a        |
| /o<br>gfile                | pt/products/dstar/pgsql/bin/pg_ctl -D /opt/products/dstar/pgsql/data<br>start                                                                      | -l lo    |
| /CREAT                     | E DATABASE                                                                                                    | =        |
| Shall                      | the new role be a superuser? (y/n)∖[                                                                                                    | Ŧ        |

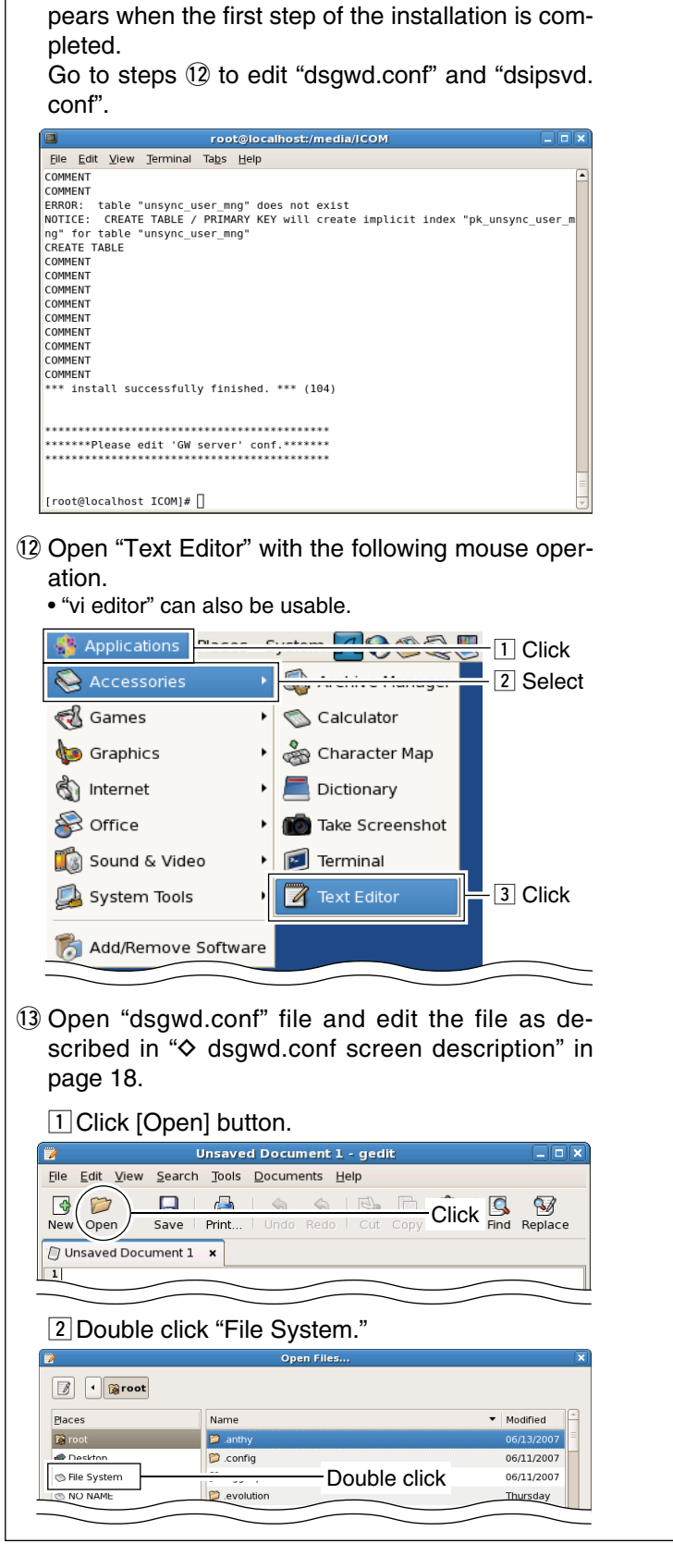

1 The message, "install successfully finished.", ap-

#### 3 Double click "opt."

| 2               | Open Files | ×          |
|-----------------|------------|------------|
| 📝 🔿 🗯 root      |            |            |
| <u>P</u> laces  | Name       | Modified   |
| 🙀 root          | 📁 misc     | Today      |
| 😻 Desktop       | 🎾 mnt      | 03/30/2007 |
| SFile System    | 🕾 net      | Today      |
| Double click -  | 🎾 opt      | Today      |
|                 | 📁 proc     | Today      |
| Network Servers | Reroot     | Today      |

#### 4 Double click "Products."

| Ľ | 2                 |            | Open Files |            | × |
|---|-------------------|------------|------------|------------|---|
|   | 👔 💿 opt           |            |            |            |   |
|   | Places            | Name       |            | ▼ Modified |   |
|   | Double click      | 📁 products |            | Today      |   |
|   | 😽 Desktop         |            |            |            |   |
|   | 🗇 File System     |            |            |            |   |
|   | INO NAME          |            |            |            |   |
|   | I Floppy Drive    |            |            |            |   |
|   | 😤 Network Servers |            |            |            | = |
|   |                   |            |            |            |   |

#### 5 Double click "dstar."

|   |                | Open File | S      |          |
|---|----------------|-----------|--------|----------|
|   | opt products   |           |        |          |
|   | Places         | Name      | -      | Modified |
|   | Double click — | 🃁 dstar   |        | Today    |
|   | 😽 Desktop      | ~ _       | $\sim$ |          |
| _ |                |           |        |          |

#### 6 Double click "dstar\_gw."

| 2                                                                                                    | Open Files             |            | × |
|----------------------------------------------------------------------------------------------------|------------------------|------------|---|
| opt products c                                                                                                    | istar                  |            |   |
| Places                                                                                                    | Name 🔻                 | Modified   | - |
| 豫 root                                                                                                    | 🎾 apache               | Today      |   |
| 🗬 Desktop                                                                                                    | 🛱 apache-tomcat-5.5.20 | Todav      |   |
| Double click -                                                                                                    | 📁 dstar_gw             | 06/12/2007 |   |
| The Indiana market in the Indiana market is the Indiana market is | 📁 nπpa-2.0.59          | loday      |   |
| Interest States States | 📁 j2se                 | 10/13/2006 |   |
| Retwork Servers                                                                                                    | 📁 jdk1.5.0_09          | 10/13/2006 |   |
| $\sim$                                                                                                    | $\sim$                 |            | _ |

#### 7 Double click "dsgw."

| 2            | Open Files         | ×                            |
|--------------|--------------------|------------------------------|
| opt produc   | cts dstar dstar_gw |                              |
| Places       | Name               | <ul> <li>Modified</li> </ul> |
| î root       | 🕿 crop             | 06/07/2007                   |
| Double clicl | K 🔤 🛱 dsgwd        | 06/12/2007                   |
| 🕤 Hie System | 📁 dsipsvd          | 06/12/2007                   |
| NAME         |                    |                              |

#### 8 Double click "dsgw.conf."

| 1 | 2              | Open Files     | ×          |
|---|----------------|----------------|------------|
|   | opt products   | dstar_gw dsgwd |            |
|   | Places         | Name 🔻         | Modified   |
|   | 😭 root         | 🕫 dsawd        | 06/07/2007 |
|   | Double click - | 🗇 dsgwd.conf   | 06/12/2007 |
|   | 🖘 File System  | 🖾 gwstart.sh   | 06/12/2007 |
|   |                |                |            |

#### Continue to the next page...

### ♦ Installation—continued

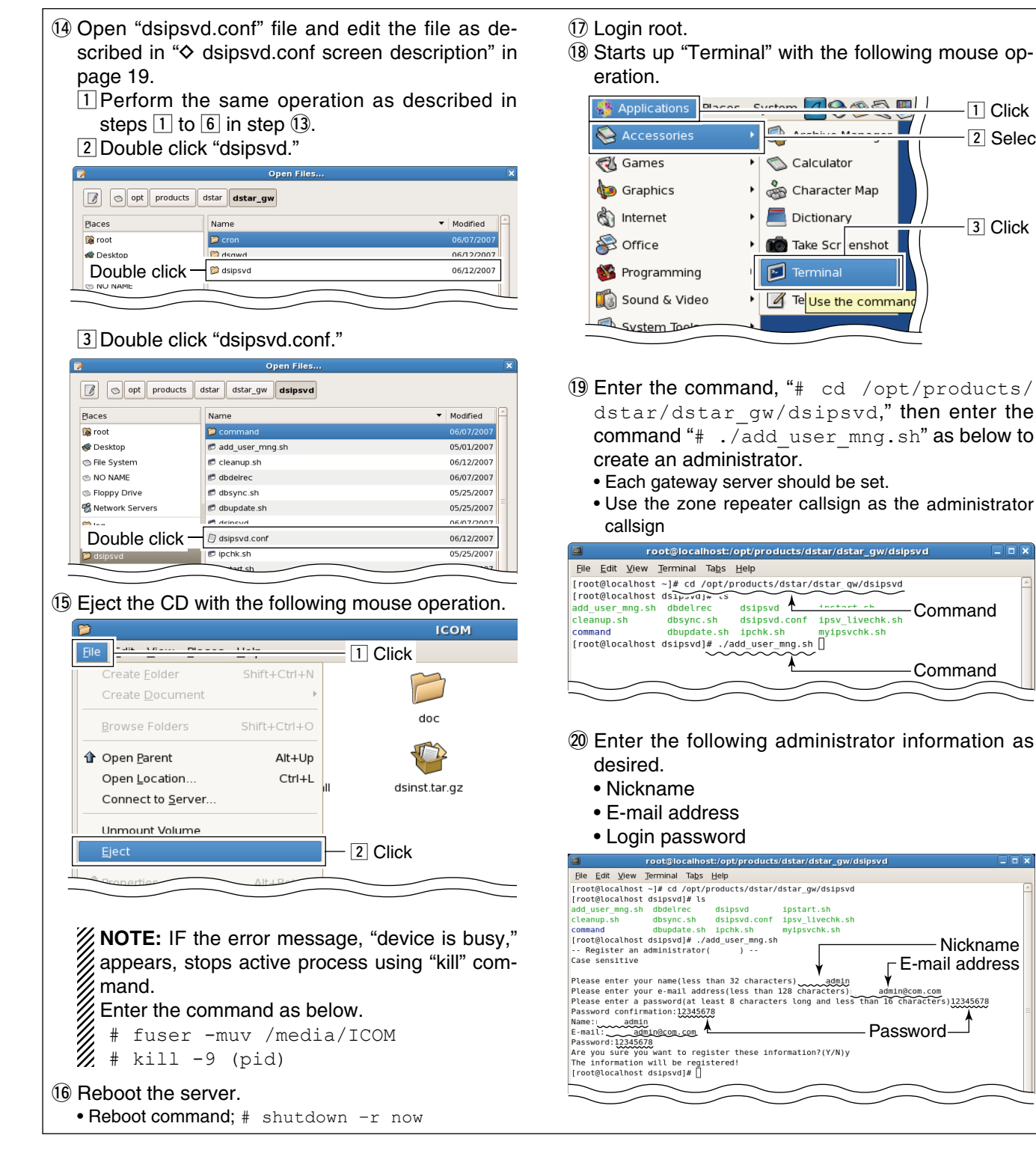

1 Click

3 Click

Nickname

2 Select

## System setup

## ♦ Setup example

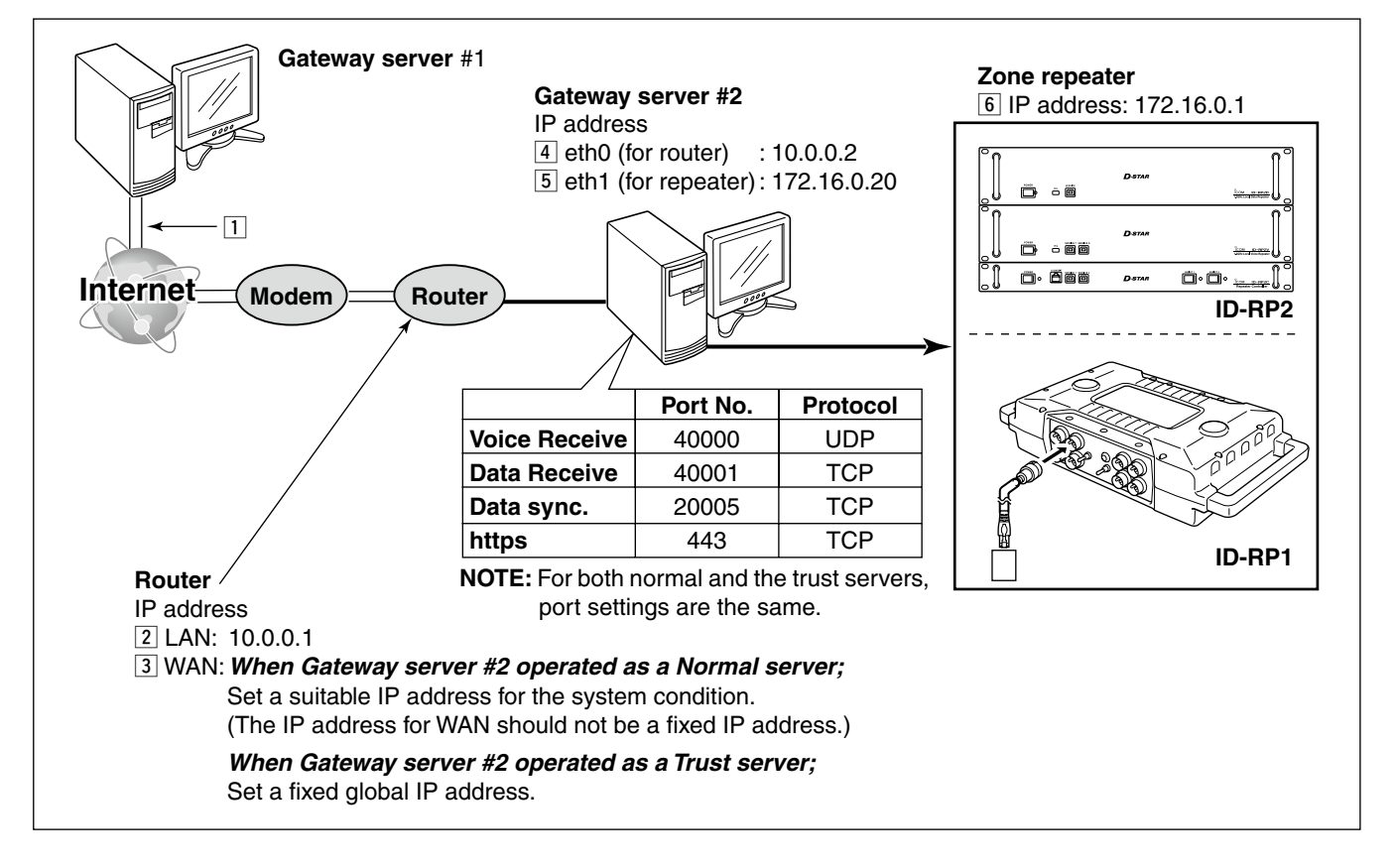

## Control software settings

## ♦ dsgwd.conf screen description

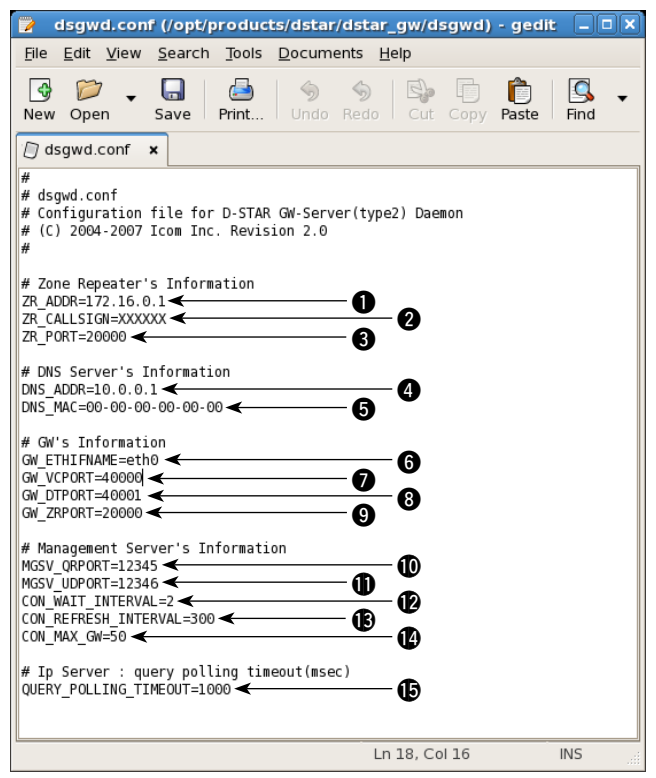

## — Zone Repeater's Information —

#### TR\_ADDR

Sets the zone repeater's IP address (the IP address 6 in ♦ Setup Example).

The same IP address that is programmed in "IP" (for the ID-RP1D maintenance) or "IP Address" (for the utility for ID-RP2C) cell in "Communication Settings" should be set.

## **2** ZR\_CALLSIGN

Sets the zone repeater's call sign.

The same call sign that is programmed in "Callsign" cell in "General" of the ID-RP1D maintenance or the utility for ID-RP2C should be set.

## SZR\_PORT

Sets the zone repeater's transmit/receive port number (the port number  $\boxed{6}$  in  $\diamond$  Setup Example).

The same port number that is programmed in "Port" cell in "Communication Settings" of the ID-RP1D maintenance or the utility for ID-RP2C should be set.

## — DNS Server's Information —

#### ONS\_ADDR

Sets the zone DNS server's IP address (the IP address 3 in  $\diamond$  Setup Example).

#### **G** DNS\_MAC

Sets the zone DNS server's MAC address (the MAC address 3 in ♦ Setup Example).

Set the MAC address of the connected router with dividing by hyphen (-).

### — GW's Information —

#### **6** GW\_ETHIFNAME

Sets the interface name of the LAN card (the interface name 4 in  $\diamond$  Setup Example).

The interface name can be confirmed with the "ifconfig" command.

#### **O** GW\_VCPORT

Sets the port number for voice operation (UDP). Use the default setting.

### **3** GW\_DTPORT

Sets the port number for data operation (TCP). Use the default setting.

### **9** GW\_ZRPORT

Sets the port number of the gateway server self for the communication with the zone repeater (UDP). Use the default setting.

#### 

Sets the port number of the IP address managing

server for call sign inquiry (UDP). Use the default setting.

### MGSV\_UDPORT

Sets the port number of the IP address managing server for updated location information request (UDP).

Use the default setting.

## CON\_WAIT\_INTERVAL

Sets the application timer.

The application timer is the waiting timer (unit: second) until the connection is succeeded when making a new connection to another gateway in data mode operation.

Use the default setting.

## CON\_REFRESH\_INTERVAL

Sets the decide timer (unit: second) to impossible to connect to the gateway which is failed in connection once in data mode operation. Use the default setting.

#### CON\_MAX\_GW

Sets the maximum number of simultaneous connections to another gateway in data mode operation.

Use the default setting.

#### — IP Server —

## QUERY\_POLLING\_TIMEOUT

Sets the standby time period (unit: millisecond) when position information retrieval inquiry is send to the IP server.

Use the default setting.

## Isipsvd.conf screen description

| - · · · · · · · · · · · · · · · · · · ·                                                                                                    |                      |
|----------------------------------------------------------------------------------------------------|----------------------|
| dsipsvd.conf (/opt/products/dstar/dstar_gw/dsipsvd) - gedit                                                                                     |                      |
| <u>File Edit View Search Tools Documents Help</u>                                                                                               |                      |
| New Open - Save Print Undo Redo Cut Copy Paste Find Replace                                                                                     |                      |
| 🗇 dsipsvd.conf 🗙                                                                                                    |                      |
| #<br># dsipsvd.conf<br># Configuration file for D-STAR IP-Server Daemon<br># (C) 2004-2007 Icom Inc. Revision 2.0<br>#                          |                      |
| # Communication Port Number<br>PORT_SEARCH=12345                                                                                                | )_0                  |
| # IP Server comm. Info.<br>TRUST SERVER = 0.0.0.0 ←<br>PORT SYNC = 20005 ←<br>SEND RECV TIMEOUT = 10 ←<br>CON_WAIT_INTERVAL=2 ←                 | )<br>)<br>()         |
| <pre># My IP Server Info.<br/>ZR CALLSIGN=XXXXXX<br/>DNS_ZONE_FILE_PATH = /var/named/chroot/var/named/dstar.loca<br/>IS_MY_TRUST_SERVER=0</pre> | )<br>1.db (8)<br>(1) |
| <pre># Named Pid File Name<br/>NAMED_PID_FILE = /var/named/chroot/var/run/named/named.pid</pre>                                                 | <b>~0</b>            |
| # WEB VERSION<br>GW_WEB_VERSION=1.0                                                                                                    | 2                    |
| <pre># DataBase Info. DB_IP=127.0.0.1</pre>                                                                                                    |                      |
| Ln 1, Col 1                                                                                                    | INS                  |

#### — Communication Port Number —

#### PORT\_SEARCH

Sets the port number of the IP address managing server for call sign inquiry (UDP). Use the default setting.

#### PORT\_RENEWAL

Sets the port number of the IP address managing server for updated location information request (UDP).

Use the default setting.

## — IP Server comm. Info.—

#### **3** TRUST\_SERVER

Sets the IP address of the "TRUST SERVER". The Trust Server's IP address can be set in FQDN format. However, the application restarting is necessary in case of the IP address in FDQN format is changed, because of the read IP address is effected when starting up an application.

## **9** PORT\_SYNC

Sets the port number for the user information in MNG, GIP and RIP table synchronization. (TCP) Use the default setting.

## SEND\_RECV\_TIMEOUT

Sets the time-out period for the user information in MNG, GIP and RIP table synchronization. Use the default setting.

### CON\_WAIT\_INTERVAL

Sets the application timer.

The application timer is the waiting timer (unit: second) until the connection is succeeded when making a new connection to another gateway. Use the default setting.

## – My IP Server Info. –

## ZR\_CALLSIGN

Sets the call sign of the zone repeater.

The same call sign that is programmed in "ZR\_ CALLSIGN" in "dsgwd.conf" file should be set.

#### ONS\_ZONE\_FILE\_PATH

Specifies the DNS zone file for D-star.

#### **()** IS\_MY\_TRUST\_SERVER

Sets Trust Server capability.

- 0: Setup this server as regular gateway server.
- 1: Setup this server as Trust Server.

#### MULTICAST\_ENABLE

Sets the multicast operation capability.

0: The server operate in unicast mode.

1: The server operate in multicast mode.

#### — Named Pid File Name —

#### **1** NAMED\_PID\_FILE

Sets the PID (Process ID) of the named setting.

#### - WEB VERSION -

#### GW\_WEB\_VERSION

Sets the revision number of the gateway control software. Use the default setting.

## — DataBase Info. —

Sets database accessing condition as follows. Use the default setting for them.

#### B DB\_IP

Sets the IP address that the database file is stored server.

#### DB\_PORT

Sets the port number for database connection.

#### DB\_NAME

Sets the file name of the database.

#### DB\_USER

Sets the name for database user.

#### DB\_PASSWORD

Sets the password for database user.

#### B DB\_COMMAND\_PATH

Specifies the directory path that the database file is stored in the server.

#### DB\_DRIVER

Specifies the database driver for accessing.

## ■ IP server operation for administrator

## ♦ Login

- ① Start up WEB browser and enter "https://xx.xx. xx.xx/Dstar.do" into the address bar.
- "xx.xx.xx.xx" is the IP address of the gateway server.
  ② Enter the zone repeater's callsign and password then click [Login].

**NOTE:** Enter the callsign with capital letters due to the system case sensitive.

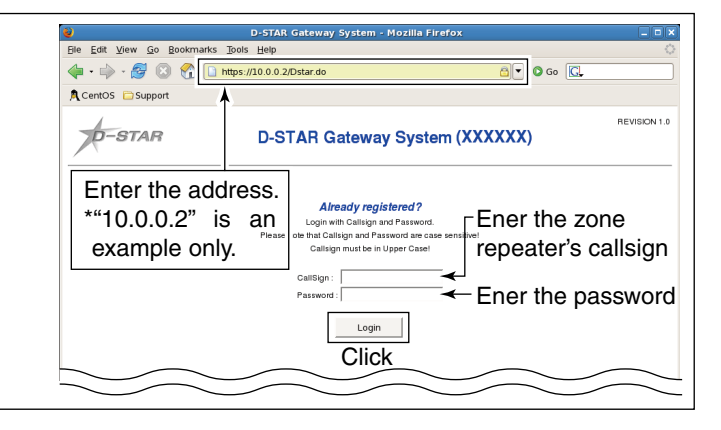

## ♦ User information screen

The following operations can be performed within the User Information screen.

- User list indication\*
- User searching
- · Registration approval to the gateway server
- User information deletion

## - Administrator registration

Administrator-self should be registered at the first time of accessing the gateway server.

 Click "License" check box to apply check mark, "✓," then click [Update].

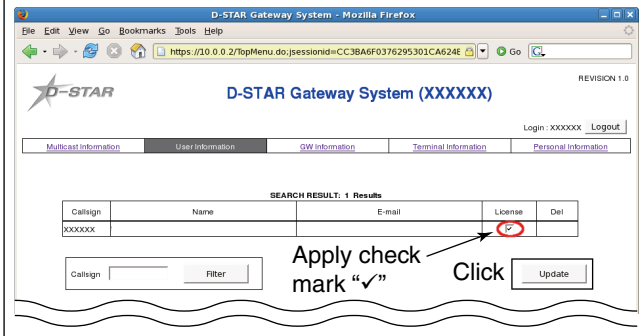

② The confirmation dialog appears as below. Click [~OK].

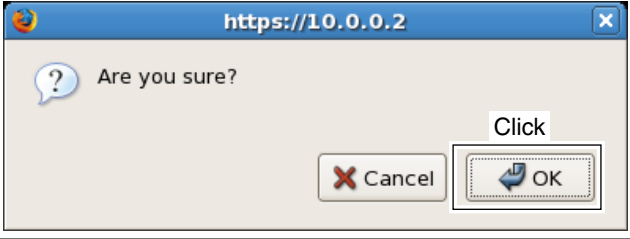

- \*Up to 1,000 users can be displayed in the screen. However, search with the desired condition to refinement the list is recommended for your convenient.
- ③ The dialog, "processing was completed.," appears. Click [₩OK].

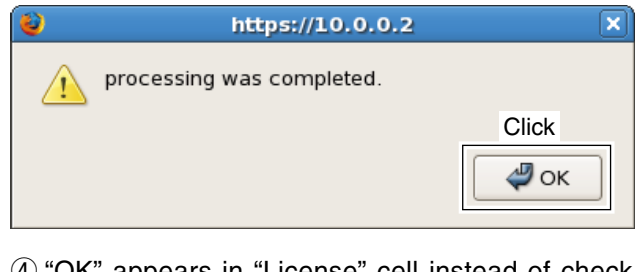

- ④ "OK" appears in "License" cell instead of check mark, "✓."
  - User can be registered with the same manner.
  - Un-registered user cannot access to the gateway server

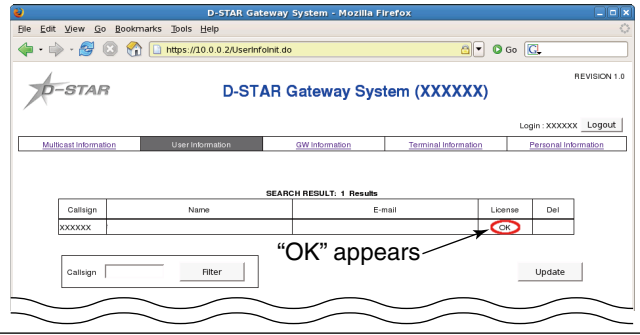

#### - User searching

Registered users can be searched with the desired condition as below.

→ Enter the desired of callsign or a part of the callsign into "Callsign" cell, then click [Filter].

| <b>a</b> )            | D. STAR Cotours                | v Svetom - Mozilla Si | rafov               |          |                                |             |
|-----------------------|--------------------------------|-----------------------|---------------------|----------|--------------------------------|-------------|
| Elle Edit View Go E   | ookmarks Tools Help            | y system - Prozina ri | TETOX               |          |                                | ं           |
| 🤹 • 🔿 • 🥵 🙁           | 1 https://10.0.0.2/UserInfo.do |                       | <b>a</b> )          | • 🖸 Go [ | G.                             |             |
| D-STAR                | D-STAR                         | Gateway Sys           | tem (XXXXX)         | ()       | в                              | EVISION 1.0 |
| Multicast Information | User Information               | GW Information        | Terminal Informatio | Lo       | gin : XXXXXX<br>Personal Infor | Logout      |
| Callsign              | SEA<br>Name                    | RCH RESULT: 2 Results | nail                | License  | Del                            |             |
| N N                   |                                |                       |                     | ок<br>ОК | Г                              |             |
| Callsign              | Filter                         | — 1 Ente<br>— 2 Click | er the des          | sired    |                                | acter       |
|                       | $\sim$                         |                       |                     | $\sim$   | $\sim$                         |             |
| • The calls           | ign, that includ               | es "N," ar            | e listed i          | n the    | e exa                          | mple        |

above.

- User information deletion

① Click to apply check mark, "✓," into the desired "Del" check box to be deleted, then click [Update].

| Material liberation     Ventore liberation       Image: Constraint of the state of the state of the |                                                                                                    |                                                                                               |                                                        |                                                                                                    |
|----------------------------------------------------------------------------------------------------|----------------------------------------------------------------------------------------------------|-----------------------------------------------------------------------------------------------|--------------------------------------------------------|----------------------------------------------------------------------------------------------------|
| Image: Apply cneck mark w/ w       BEARCH RESULT, 9 Rest       Catingin       Image: Annual control of the second control of the second c                                   | Catagn     Nare         Catagn     Nare         Catagn     Nare         Catagn     Image: Catagn         Catagn     Image: Catagn         Image: Catagn     Image: Catagn         Image: Catagn     Image: Catagn         Image: Catagn     Image: Catagn         Image: Catagn     Image: Catagn         Image: Catagn     Image: Catagn         Image: Catagn     Image: Catagn |                                                                                               |                                                        |                                                                                                    |
| Cattagn Name E-mail Luenze Del<br>OK F<br>OK F<br>OK F<br>OK F<br>OK F<br>OK F<br>OK F<br>OK F                                                                                                    | Catingin Name E-mail Lienae Del<br>OK F<br>OK F<br>OK F<br>OK F<br>OK F<br>OK F<br>OK F<br>OK F                                                                                                    | Cattagn Name E-mail Lenne Del<br>OK F<br>OK F<br>OK F<br>OK F<br>OK F<br>OK F<br>OK F<br>OK F | Callingin Naire E-mail                                 | LLEENSE DEI<br>OK   [<br>OK   [<br>O |
| Callagn Filter 2 Click Update                                                                                                    | Callingin Filter 2 Click Update                                                                                                    | Callegn Filter 2 Click Update                                                                 | Callingin Filter 2 Click                               |                                                                                                    |
|                                                                                                    |                                                                                                    |                                                                                               | $\bigcirc$ $\bigcirc$ $\bigcirc$ $\bigcirc$ $\bigcirc$ | Update                                                                                                    |
|                                                                                                    |                                                                                                    |                                                                                               |                                                        |                                                                                                    |
|                                                                                                    |                                                                                                    |                                                                                               |                                                        |                                                                                                    |
|                                                                                                    |                                                                                                    |                                                                                               |                                                        |                                                                                                    |

② The confirmation dialog appears as below. Click [~OK].

| 😜 https://10.0.0.2 🗙                                               |
|--------------------------------------------------------------------|
| ? Are you sure?                                                    |
| Click                                                              |
| ③ The dialog, "processing was completed.," appears<br>Click [₩OK]. |
| 👌 https://10.0.0.2 🗙                                               |
| processing was completed.                                          |
| Click                                                              |
| <b>NOTE:</b> When an user information is deleted, the              |

all information of the user, including terminal information will also be deleted.

## ♦ Multicast Information

The following operations can be performed within the Multicast Information screen.

- Multicast group list indication
- Multicast group add and delete
- Area repeater callsign setting

### - Adding multicast group

- 1) Enter the desired multicast group name within 7character, then click [Add].
  - Usable characters: A-Z, 0-9, space and /

**NEVER** enter "/" at the 1st character, because of "/" at the 1st character stands for to specify-ing the callsign (group name in this case) is used as area CQ call for the transceiver side setting.

| ,                                                           | D-STAR Gat                                                              | eway System - Mozilla                                | Firefox                                                    |                       |
|-------------------------------------------------------------|-------------------------------------------------------------------------|------------------------------------------------------|------------------------------------------------------------|-----------------------|
| <u>File E</u> dit <u>V</u> iew <u>G</u> o <u>B</u> ooki     | marks <u>T</u> ools <u>H</u> elp                                        |                                                      |                                                            |                       |
| 🧼 • 🧼 • 🍠 🙁 🔮                                               | https://10.0.0.2/Multic                                                 | astinfo.do                                           | 8.0                                                        | Go 💽                  |
| A CentOS 🗀 Support                                          |                                                                         |                                                      |                                                            |                       |
| D-STAR                                                      | D-ST                                                                    | AR Gateway Sys                                       | stem (XXXXXX)                                              | REVISION 1.0          |
|                                                             |                                                                         |                                                      |                                                            | Login : XXXXXX Logout |
|                                                             | User Information                                                        | GW Information                                       | Terminal Information                                       | Personal Information  |
| Please input the M<br>Please note that M<br>Multicast Group | Iulticast Gr jp below and click Ad<br>jp must be less than<br>MULTIA Ad | d putton. 1<br>7 characters and alphanumeric(<br>d 2 | Enter the g<br>upper case only) including a space<br>Click | roup name             |
|                                                             |                                                                         | SEARCH RESULT: 0 Results                             | 1                                                          |                       |
| Rulticast<br>Group                                          | AreaRFT CS 1 AreaRFT C<br>AreaRFT CS 6 AreaRFT C                        | S 2 AreaRFT CS 3 A<br>S 7 AreaRFT CS 8 A             | reaRFT CS 4 AreaRFT CS<br>reaRFT CS 9 AreaRFT CS 3         | 5 Del                 |
|                                                             |                                                                         |                                                      | $\sim$                                                     |                       |
|                                                             | -                                                                       |                                                      |                                                            |                       |

## - Area repeater callsign setting

① Click to apply check mark, "√," into the desired check box, and then enter the desired area repeater's callsign within 7-character.

• Usable characters: A-Z, 0-9, space and /

Usable characters: A–2, 0–9, space and /
NEVER enter "/" at the 1st character, because of "/" at the 1st character stands for to specifying the callsign is used as area CQ call for the transceiver side setting.
ONLY one port for each area repeater can be specified.
If two or more ports are specified in the same area repeater, the first entry is effected only.

## Click [Update].

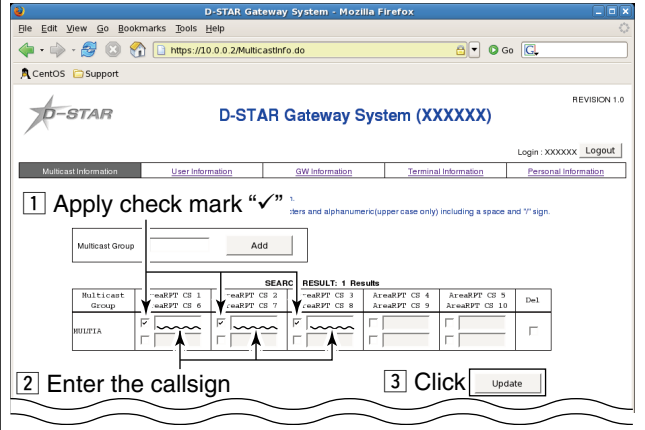

## How to make a multicast group call ?

Enter slash, "/," then enter the desired group name into "Your Callsign" ("UR" or "U"). e.g.: /MULTI A

2 The dialog, "processing was completed.," appears. Click [~OK].

| 2 | https://10.0.0.2          | >     |
|---|---------------------------|-------|
|   | processing was completed. |       |
|   |                           | Click |
|   |                           | Фок   |
|   |                           |       |
|   |                           |       |
|   |                           |       |
|   |                           |       |
|   |                           |       |
|   |                           |       |
|   |                           |       |

3 The confirmation dialog appears as below. Click [~OK].

| 2     | https://10.0.0.2                                                   | ×       |
|-------|--------------------------------------------------------------------|---------|
| ?     | Are you sure?                                                      |         |
|       | Click                                                              | ж       |
| ④ The | dialog, "processing was completed.," ap                            | opears. |
| Click | k [₩OK].                                                           |         |
| Click | k [₩OK].<br>https://10.0.0.2                                       | ×       |
|       | k [₩OK].<br>https://10.0.0.2<br>processing was completed.          | ×       |
|       | k [₩OK].<br>https://10.0.0.2<br>processing was completed.<br>Click | х<br>х  |

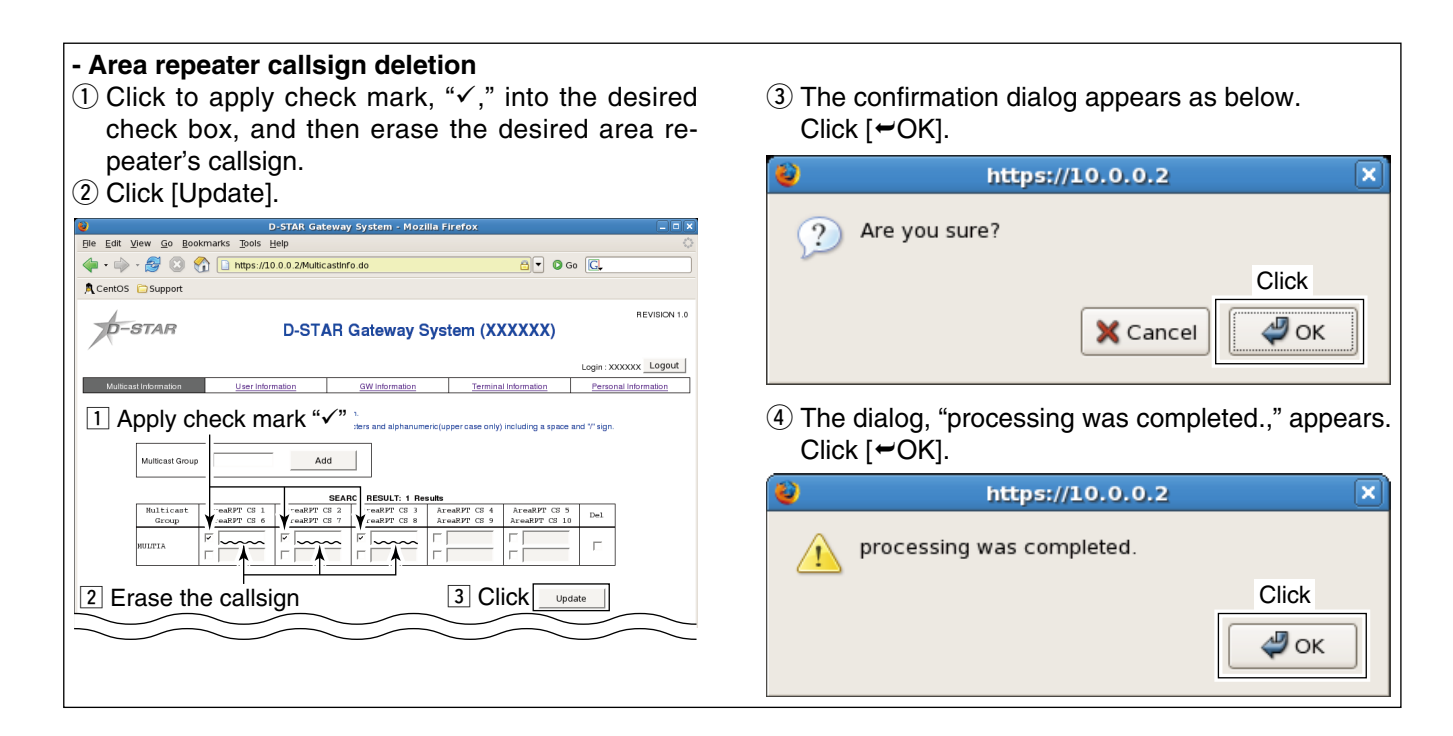

## - Deleting multicast group

 Click to apply check mark, "✓," into the desired "Del" check box to be deleted, then click [Update].

| File Edit         | View Go Bo                           | kmarks Tools k                              | J-STAR Gat                          | eway System - Mozi                   | lla Firerox                  |                              |               | × • • = •    |
|-------------------|--------------------------------------|---------------------------------------------|-------------------------------------|--------------------------------------|------------------------------|------------------------------|---------------|--------------|
| <u></u>           |                                      | https://10                                  | 0.0.2/Multic                        | astinfo do                           |                              |                              | So 🖸          |              |
| • •               |                                      | I I nups.//re                               | 7.0.0.2/Multica                     | usuni o.do                           |                              |                              | 30            |              |
| CentOS            | Support                              |                                             |                                     |                                      |                              |                              |               |              |
| 1                 |                                      |                                             |                                     |                                      |                              |                              |               | REVISION 1.0 |
| $\mathcal{R}^{-}$ | STAR                                 |                                             | D-STA                               | AR Gateway S                         | System ()                    | (XXXXX)                      |               |              |
| <i>_</i>          |                                      |                                             |                                     |                                      |                              |                              | Login : XXXXX | Logout       |
| Multic            | ast Information                      | User Inform                                 | nation                              | GW Information                       | Termi                        | nal Information              | Personal Inf  | ormation     |
|                   |                                      |                                             |                                     |                                      |                              |                              |               |              |
|                   | Please input the<br>Please note that | Municast Group belo<br>Multicast Group must | w and click Add<br>t be less than 7 | characters and alphanume             | eric(upper case on           | ly) including a space        | and "7" sign. |              |
|                   |                                      |                                             |                                     |                                      |                              |                              |               |              |
|                   | Multicast Group                      |                                             | Ad                                  | d                                    | 1 Apr                        | olv chec                     | ck marl       | < "√"        |
|                   |                                      |                                             |                                     |                                      | · · · · ·                    | <b>,</b>                     |               |              |
|                   |                                      |                                             |                                     | SEARCH RESULT: 2 Re                  | sults                        |                              |               |              |
|                   | Group                                | AreaRPT CS 1<br>AreaRPT CS 6                | AreaRPT C<br>AreaRPT C              | S 2 AreaRPT CS 3<br>S 7 AreaRPT CS 8 | AreaRPT CS 4<br>AreaRPT CS 5 | AreaRPT CS 5<br>AreaRPT CS 1 | 0 I I         |              |
|                   | BULITIA                              |                                             |                                     |                                      |                              |                              | I I           |              |
|                   |                                      | Г                                           | Г                                   |                                      | Г                            | Г                            |               |              |
|                   | NULTIB                               |                                             |                                     |                                      |                              |                              |               |              |
|                   |                                      |                                             |                                     |                                      | Г                            | Г                            |               |              |
|                   |                                      |                                             |                                     |                                      |                              |                              |               |              |
|                   |                                      |                                             |                                     |                                      | 2 C                          | lick 💵                       | date          |              |
| ~                 |                                      | $\sim$                                      | $\frown$                            |                                      | $\overline{}$                |                              |               |              |
| $\sim$            |                                      |                                             | $\frown$                            |                                      | $\sim$                       | $\frown$                     |               |              |
|                   |                                      |                                             |                                     |                                      |                              |                              |               |              |
|                   |                                      |                                             |                                     |                                      |                              |                              |               |              |
|                   |                                      |                                             |                                     |                                      |                              |                              |               |              |
|                   |                                      |                                             |                                     |                                      |                              |                              |               |              |
|                   |                                      |                                             |                                     |                                      |                              |                              |               |              |

② The confirmation dialog appears as below. Click [~OK].

| 0             | https://10.0.0.2                                           |
|---------------|------------------------------------------------------------|
| ?             | Are you sure?                                              |
|               | Click Cancel                                               |
| ③ The<br>Clic | e dialog, "processing was completed.," appears<br>k [✔OK]. |
| 2             | https://10.0.0.2                                           |
| 1             | processing was completed.                                  |
|               | Click                                                      |

## ♦ GW Information

The following operations can be performed within the GW Information screen.

- Gateway list indication
- Gateway searching
- · Connection refuse setting

**NOTE**: Gateway information deletion can also be performed in the Trust Server.

**For the Trust Server administrator:** When a new GW is registered, check mark, " $\checkmark$ ," is applied in "connection refuse" check box as the default. (The GW not joined into the D-star network yet.) Remove check mark, " $\checkmark$ ," from "connection refuse" check box when the GW registration is approved.

#### - Connection refuse

- ① Click to apply check mark, "✓," into the desired "connection refuse" check box to be refused the communication, then click [Update].
  - When check mark is applied, all of the inbound data of synchronous command, digital voice and data communication should be blocked.
  - · Click the "connection refuse" check box again to release check mark when permit the communication.

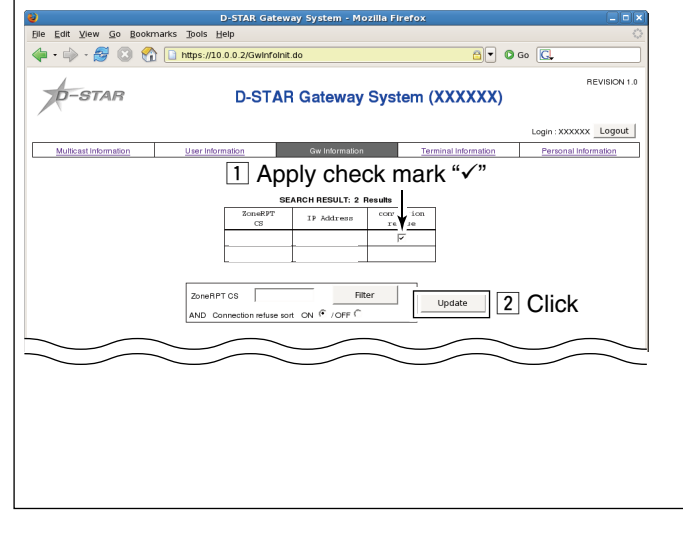

(2) The confirmation dialog appears as below. Click [~OK].

| 2 Are you sure? |   |
|-----------------|---|
| Click           |   |
| 🗙 Cancel        | к |

3 The dialog, "processing was completed.," appears. Click [~OK].

| <b>e</b> | https://10.0.0.2          | ×     |
|----------|---------------------------|-------|
| <u>.</u> | processing was completed. |       |
|          |                           | Click |
|          |                           | Фок   |
|          |                           |       |

**NOTE:** When a GW information is deleted, the all information registered in the GW, such as terminal of users, also deleted at the same time.

## ♦ Terminal Information

The following operations can be performed within the Terminal Information screen.

- Terminal list indication
- Terminal searching
- Black list setting
- Terminal information deletion

### - Terminal searching

- Enter the desired callsign or a part of the callsign into "Target CS," "AreaRPT CS" and/or "ZoneRPT CS" text boxes, then click [Filter].
  - When no callsign or a part of the callsign is entered, all information will be listed.
  - The latest access time is displayed in "Receive Time" with the repeaters that are in the zone of this gateway server.

| Edit View                 | Go Bookn      | narks <u>T</u> ool                                                      | s Help                                                                                                    | ay system - Mozilia Firerox |             |                              |           |
|---------------------------|---------------|-------------------------------------------------------------------------|----------------------------------------------------------------------------------------------------|-----------------------------|-------------|------------------------------|-----------|
| • 🖒 • 🙆                   | / 🖸 🏫         | https                                                                   | ://10.0.0.2/TerminalInf                                                                                                    | 'o.do                       | 👌 🔹 💿 Go    | C.                           |           |
| p-st/                     | A/R           |                                                                         | D-STAR                                                                                                    | R Gateway System (XX        | XXXX)       |                              | REVISION  |
| 1 Ente                    | er the        | e cal                                                                   | lsign or p                                                                                                    | part of the callsig         | gn տ        | igin : XXXXX                 | cx Logou  |
| Multicast Infor           | mation        | Hear                                                                    | Information                                                                                                    | CW Information Terminal     | Information | Personal In                  | formation |
|                           | *             |                                                                         |                                                                                                    | ¥                           |             | _                            |           |
|                           |               |                                                                         |                                                                                                    |                             |             |                              |           |
| Target CS                 | $\subset$     | Area                                                                    | RPT CS                                                                                                    | ZoneRPT CS                  | Filter      | 2                            | Clic      |
| Target CS                 | Ċ             | > Area                                                                  |                                                                                                    | ZoneRPT CS                  | Filter      | 2                            | Clic      |
| Target CS                 | AreaRPT<br>CS | ZoneRPT<br>CS                                                           | RPT CS                                                                                                    | ZoneRPT CS                  | Filter      | Black<br>List                |           |
| Target CS                 | AreaRPT<br>CS | ZoneRPT<br>CS                                                           | RPT CS                                                                                                    | ZoneRPT CS                  | Filter      | Black<br>List                |           |
| Target CS                 | AreaRPT       | ZoneRPT<br>CS                                                           | RPT CS                                                                                                    | ZoneRPT CS                  | Local IP    | Black<br>List                |           |
| Target CS<br>Target<br>CS | AreaRPT<br>CS | ZoneRPT<br>CS<br>XXXXXX<br>XXXXXX                                       | RPT CS                                                                                                    | ZoneRFTCS                   | Filter      | Black<br>List                |           |
| Target CS                 | AreaRPT<br>CS | ZoneRPT<br>CS<br>XXXXXX<br>XXXXXX<br>XXXXXX                             | RPT CS                                                                                                    | ZoneRPT 08                  | Filter      | Black<br>List                |           |
| Target CS                 | AreaRPT<br>CS | ZoneRPT<br>CS<br>XXXXXX<br>XXXXXX<br>XXXXXX<br>XXXXXX<br>XXXXXX         | S RPT CS                                                                                                    | ZoneRPT CS                  | Filter      | Black<br>List<br>F<br>F<br>F |           |
| Target CS                 | AreaRPT<br>CS | ZoneRPT<br>CS<br>XXXXXX<br>XXXXXX<br>XXXXXX<br>XXXXXX<br>XXXXXX<br>XXXX | RPT CS                                                                                                    | ZowRPTCS                    | Filter      | Black<br>Liat<br>F           |           |
| Target CS                 | AreaRPT<br>CS | ZoneRPT<br>CS<br>XXXXXX<br>XXXXXX<br>XXXXXX<br>XXXXXX<br>XXXXXX<br>XXXX | RPT CS<br>Receive Time<br>(UTC)<br>1970-01-01 00:00:00<br>1970-01-01 00:00:00<br>1970-01-01 00:00:00<br>1970-01-01 00:00:00 | ZOWARPT CS                  | Filter      | Black<br>List<br>F           |           |

#### - Black list setting

- Click to apply check mark, "✓," into the desired "Black List" check box to be prohibited the gateway communication, then click [Update].
  - When check mark is applied, digital voice and data communication to outside is blocked.

| u•u≫•≬<br>∠  | y U Vi        | ] [ 🛄 https   | ://10.0.0.2/Terminal  | Info.do              |               | 🛄 💌 🖸 Go | BEVISI               |
|--------------|---------------|---------------|-----------------------|----------------------|---------------|----------|----------------------|
| D-ST         | AR            |               | D-STA                 | R Gateway Sv         | stem (XXX)    | (XX)     | TE HOR               |
|              |               |               |                       | 1 A                  | pply che      | eck ma   | ark "√" ₀            |
| Multicast In | ormation      | Use           | r Information         | GW Information       | Terminal Info | rmation  | Personal Information |
|              |               |               |                       |                      |               |          |                      |
| Target C     | 3             | Area          | RPT CS                | ZoneRPT CS           |               | Filter   |                      |
|              |               |               |                       | SEARCH RESULT: 8 Res | ults          |          |                      |
| Target<br>CS | AreaRPT<br>CS | ZoneRPT<br>CS | Receive Time<br>(UTC) | PCN                  | lame          | Local I  | Black Del<br>List    |
|              | -             |               |                       |                      |               |          |                      |
|              |               | XXXXXX        | 1970-01-01 00:00:00   |                      |               |          |                      |
|              |               | XXXXXX        | 1970-01-01 00:00:00   |                      |               |          |                      |
|              | -             | XXXXXX        | 1970-01-01 00:00:00   |                      |               |          |                      |
|              |               | XXXXXX        | 1970-01-01 00:00:00   |                      |               |          |                      |
|              |               | *****         | 1970-01-01 00:00:00   |                      |               |          |                      |
| -            |               |               |                       |                      |               |          |                      |
|              |               |               |                       | 1                    |               |          |                      |
|              |               |               |                       |                      | 2 C           | lick     | Update               |
| ~            |               | ~             | $\sim$                |                      | ~ /           |          | $\sim$               |

② The confirmation dialog appears as below. Click [~OK].

| <b>e</b>      | https://10.0.0.2                                          |
|---------------|-----------------------------------------------------------|
| ?             | Are you sure?                                             |
|               | Click                                                     |
|               | 🗙 Cancel                                                  |
| ③ The<br>Clic | dialog, "processing was completed.," appears.<br>k [₩OK]. |

| <b>e</b> | https://10.0.0.2          | ×     |
|----------|---------------------------|-------|
| 1        | processing was completed. |       |
|          |                           | Click |
|          |                           | Фок   |

## Terminal Information screen— continued

### - Deleting terminal information

① Click to apply check mark, "√," into the desired "Del" check box to be deleted, then click [Update].

**NOTE:** The terminal information deletion can be performed to your entry only— cannot be performed to other GW's entry. All entries can be delete from the Trust Server.

|                   |                                            |                    | D-STAR Gate           | way System - Mozilia Fir | efox              |            |                      |
|-------------------|--------------------------------------------|--------------------|-----------------------|--------------------------|-------------------|------------|----------------------|
| <u>Edit V</u> iew | <u>G</u> o <u>B</u> ookr                   | narks <u>T</u> ool | s <u>H</u> elp        |                          |                   |            |                      |
| • 🔶 - 🕻           | * 🖉 🙁 🟠 🗋 https://10.0.0.2/TerminalInfo.do |                    |                       |                          |                   |            | C.                   |
| p-st              | AR                                         |                    | D-STA                 | R Gateway Syste          | em (XXXXX         | <b>X</b> ) | REVISION 1           |
|                   |                                            |                    |                       | 1 App                    | oly chec          | k ma       | ark "√" ₀₀₀₀ut       |
| Multicast Inf     | ormation                                   | User               | Information           | GW Information           | Terminal Informat | ion        | Personal Information |
| Target C          | 3                                          | Area               | RPT CS                | ZoneRPT CS               |                   | Filter     |                      |
|                   |                                            |                    |                       | SEARCH RESULT: 8 Results |                   |            |                      |
| Target<br>CS      | AreaRPT<br>CS                              | ZoneRPT<br>CS      | Receive Time<br>(UTC) | PC Name                  |                   | Local II   | Black Del            |
|                   |                                            |                    |                       |                          |                   |            |                      |
|                   |                                            | XXXXXX             | 1970-01-01 00:00:00   |                          |                   |            |                      |
|                   |                                            | *****              | 1970-01-01 00:00:00   |                          |                   |            |                      |
|                   |                                            | *****              | 1970-01-01 00:00:00   |                          |                   |            |                      |
|                   |                                            | XXXXXX             | 1970-01-01 00:00:00   |                          |                   |            |                      |
|                   |                                            |                    |                       |                          |                   |            |                      |
|                   |                                            |                    |                       |                          |                   |            |                      |
|                   |                                            |                    |                       |                          | 2 Clie            | ck 🗌       | Update               |

## ♦ Personal Information

The following operations can be performed within the Personal Information screen.

## - Terminal registration

Up to 8 terminals can be registered.

- ① Click to apply check mark, "✓," into the desired terminal's check box to be registered.
- 2 Enter the initial and PC name into "Initial" and "PCname" text boxes, respectively.
  - Usable character for initial: A-F, H-Z, space for PC name: Up to 40-character name; a-z, 0-9, space, / (slash)
- ③ Click [Update]

| D-STAR Gateway System - Mozilla Firefox                                                                      |         |
|----------------------------------------------------------------------------------------------------|---------|
| Ele Edit View Go Bookmarks Tools Help                                                                        | $\circ$ |
| 🖕 • 🧼 - 🥰 🙁 🐔 🗋 https://10.0.0.2/Personalinfolnit.do 🔂 🔽 💿 Go 💽                                              |         |
|                                                                                                    |         |
| Acenco poppor                                                                                                |         |
| REVISION                                                                                                    | 1.0     |
| D-STAR D-STAR Gateway System (XXXXXX)                                                                        |         |
|                                                                                                    |         |
| Login: XXXXXX _ Cogou                                                                                        | 5       |
| I Multicast Information I User Information I <u>GW Information</u> Terminal Information Personal Information |         |
| 1 Apply check mark "✓ " er making a left check box on.                                                       |         |
| 7 THERE                                                                                                    |         |
| 2 Enter the initial 3 Enter the PC name                                                                      |         |
|                                                                                                    |         |
| Fassword Commin -                                                                                            |         |
| Definition characters follows (G)is a gateway. (S)is a local server.                                         |         |
| Usually RPT(Repeat ) isn't checked, initial AreaRPT CS is the port A of ZoneRF CS.                           |         |
| ITHET Is checked, An UREL CS is the same as Larget CS.                                                       |         |
|                                                                                                    |         |
|                                                                                                    |         |
|                                                                                                    |         |
|                                                                                                    |         |
|                                                                                                    |         |
|                                                                                                    |         |
|                                                                                                    |         |
|                                                                                                    |         |
| Check item and change a set value. Update 4 Click                                                            |         |
|                                                                                                    |         |
| $\sim$                                                                                                    | -       |

2 The confirmation dialog appears as below. Click [~OK].

| https://10.0.0.2                                                    |
|---------------------------------------------------------------------|
| 2 Are you sure?                                                     |
| Click                                                               |
| 🗙 Cancel                                                            |
| ③ The dialog, "processing was completed.," appears.<br>Click [←OK]. |
| 🅹 https://10.0.0.2 🗙                                                |
| processing was completed.                                           |
| Click                                                               |
| Фок                                                                 |
|                                                                     |

- Personal information list indication
- Personal information searching
- Terminal registration/deletion
- (4) The confirmation dialog appears as below. Click [-OK]

| 🕹 https://10.0.0.2                                                 | ]  |
|--------------------------------------------------------------------|----|
| ? Are you sure?                                                    |    |
| Click                                                              |    |
| 🗙 Cancel                                                           |    |
| ⑤ The dialog, "processing was completed.," appears<br>Click [←OK]. | 3. |
| 🕹 https://10.0.0.2 🛛                                               | ]  |
| processing was completed.                                          |    |
| Click                                                              |    |

**NOTE for repeater administrator:** It is necessary for making an Area CQ call to be existed at least one Area repeater in the database. For this reason, please note that applying check mark, "✓," into the desired Area repeater's "RPT" check box will be required to register at least one Area repeater.

🖑 ок

- "√," into the desired Area repeater's "RPT" check box

## ♦ Logout

| ① Click [Logout].                                                                                                    | (2) The confirmation dialog appears as below. |  |
|----------------------------------------------------------------------------------------------------|-----------------------------------------------|--|
| D-STAR. Gateway System - Mozilla Firefox                                                                                                    | Click [←OK].                                  |  |
| pie got view go goownanks joos jepp                                                                                                    | 👌 https://10.0.0.2 🗙                          |  |
| D-STAR D-STAR Gateway System (XXXXXX)                                                                                                    | 2 Are you sure?                               |  |
| Multisat Information User Information OW Information Territory Lawrence Territory Lawrence Territory Lawrenc | Click                                         |  |
|                                                                                                    | X Cancel                                      |  |

## ♦ Editing the user registration agreement

If you want to change the user registration agreement content, change the file stored in the following directory.

/opt/products/dstar/tomcat/webapps/D-STAR/WEB-INF/messages/agreement.txt

When the agreement contents in the screen does not change, clear the cache. To clear the cache, delete the files inside of the following directory.

/opt/products/dstar/tomcat/webapps/work/org/apache/jsp/WEB\_002dINF/pages

## ♦ Starts/Stops gateway operation

D-star gateway system operation starts automatically when the installation is completed.

If you want to start or stop the gateway operation manually, perform as follows.

1 Start up "Service Configuration" with the following mouse operation.

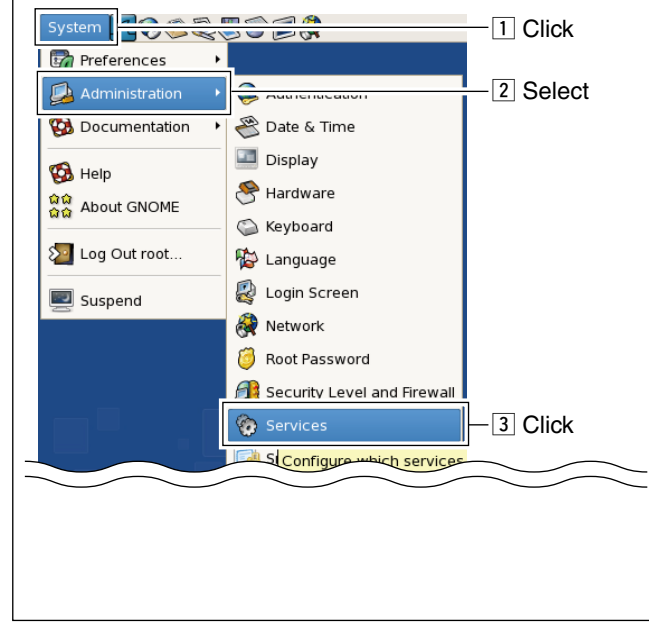

(2) Select "dstar\_gw," and click the appropriate button to start or stop the gateway operation.

|                          | Service Co                         | onfiguration                 | _ 🗆 🗙          |
|--------------------------|------------------------------------|------------------------------|----------------|
| <u>File View Actions</u> | <u>E</u> dit Runlevel <u>H</u> elp |                              |                |
| Save Revert              |                                    |                              |                |
| Background Services      | On Demand Services                 |                              |                |
| These services are st    | arted once and run in th           | ne background.               | 2 Click        |
| You can specify in wh    | Runlevel: 3                        | Editing Runlevel: 5          | - to start     |
| Start Stop Res           | tar                                | on<br>                       | - to restart   |
| □ cpuspee<br>☑ crond     |                                    |                              | - to stop      |
| 🗹 cups                   | Usage: /e                          | tc/init.d/dstar_gw_{start st | op}            |
| dhcdbd                   |                                    |                              | -1 Select      |
|                          |                                    |                              |                |
| ③ Comman<br>command      | d operation<br>d as follow.        | i is also avai               | ilable. Use th |

| TO Start.   | >service | astar_gw | start   |
|-------------|----------|----------|---------|
| To stop:    | >service | dstar_gw | stop    |
| To restart: | >service | dstar_gw | restart |

## Synchronization encryption

A part of the synchronization frame, that is used between GW communication, can be encrypted by preparing a key file in AES-256 bit format.

Synchronization is concluded only when the same content of encryption key file is set in each GW.

When a different content of the encryption key file is set, never synchronize.

Only a synchronization frame is encrypted between GWs communication. Actual communications between terminals in DD and DV mode operation never encrypted in GW.

### • The encryption key file directory

"/opt/products/dstar/dstar\_gw/dsipsvd/.dskey" (". (dot)" is necessary before "dskey")

When no encryption key file is stored in the designated folder, the synchronization frame should be transmitted and received with plane text (without encryption).

In addition, the application rebooting is unnecessary even the encryption key file contents are changed.

#### • The contents of the encryption key file A 256 bit data is necessary.

Create an encryption key with 32 characters in ASCII format.

(example) abcdefghijklm0123456789ABCDEFGHJ

#### • Example

A Trust Server administrator creates a different encryption key file every month and distributes it to each GW administrator with e-mail, etc.

Each GW administrator replaces the encryption key file on the specified date and time.

Much higher secrecy is provided with the D-star network by changing the encryption key file regularly.

## ■ IP server operation for user

## Registration

- 1 Start up WEB browser. 2 Enter the IP address of the desired gateway server into address bar. Gateway server's top page will be displayed. ③ Click [Register]. way System - Mozilla Fir marks Tools Hel ile <u>E</u>dit <u>V</u>iew <u>G</u>o <u>B</u>oo 🐗 - 🏟 - 🎯 😢 💡 🗈 https://10.0.0.2/Dstar. 💽 💿 💿 💽 A CentOS 🗀 Support **REVISION 1.0** D-STAR D\_STAR Cateway System (XXXXXX) 1 Enter the IP address Already registered? gin with Callsign and Password t Callsign and Password are ca allsign must be in Upper Case! Login Register 2 Click 10.0.0.2 🛅
- 4 Register screen as below is displayed. Read the agreement carefully.
- (5) If agreed the agreement, click to apply check mark "•," in the radio button "Yes."
- 6 Enter your callsign, name, E-mail address and password with the following condition, then click [OK].
  - Callsign : Up to 7 characters (usable characters: A-Z, 0-9, space and /)
  - Name : Up to 32 characters (usable characters: all alphabets, numbers and symbols except \ and ')
  - E-mail address
    - : Up to 128 characters
  - Password

: Within 8 to 16 characters

**IMPORTANT!:** Keep the record of the registered information as above to access the server next time for your personal information maintenance.

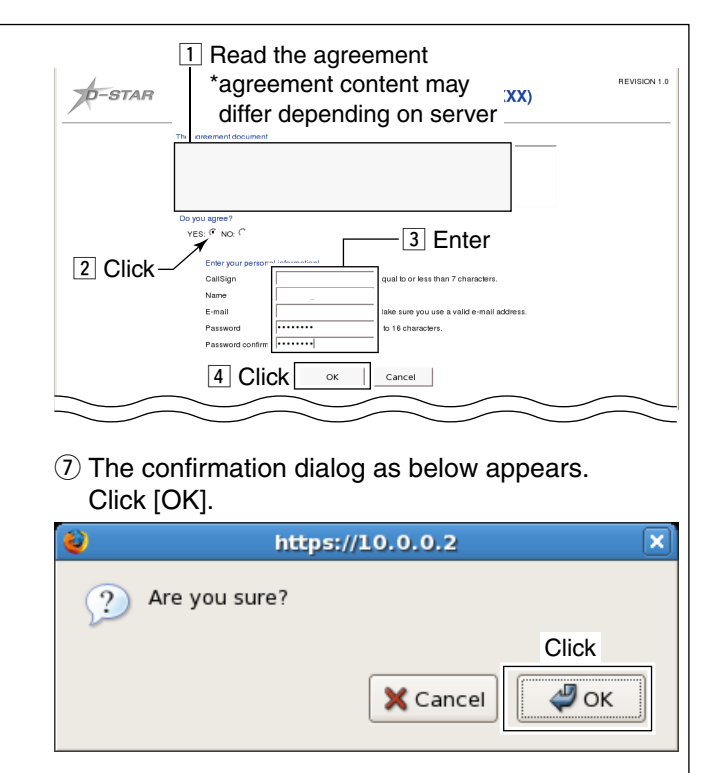

8 The "Registration is submitted." screen appears as below.

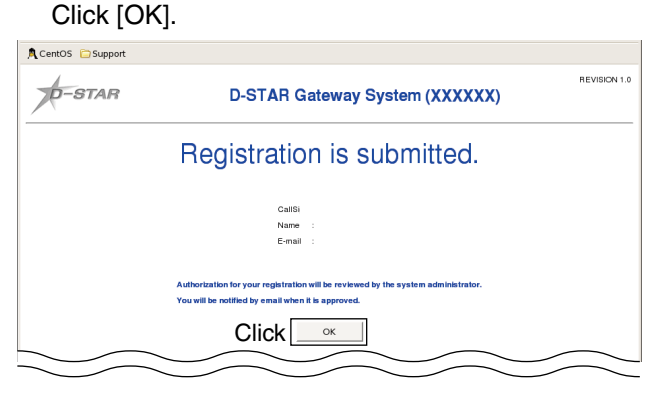

- 9 Wait until the gateway server administrator approves the registration.
- 1 Access the server again to edit your personal information. (see "♦ Login" and "♦ Personal information" for details.)

## 2 SYSTEM SETUP

## ♦ Login

To login the server, your registration should be approved by the server administrator.

After the registration, wait a while, then access to the gateway server again.

- 1 Start up the WEB browser, then enter the IP address of the server.
- (2) Enter the registered your callsign and password into the appropriate text boxes, then click [Login].

| Elle Edit View Go Bo | okmarks Tools Help               |
|----------------------|----------------------------------|
| 🗣 - 🏟 - 🥵 📀          |                                  |
| A CentOS 🗀 Support   |                                  |
| D-STAR               | 1 Enter the address tem (XXXXXX) |
|                      | Already registered?              |

## ♦ User Information screen

The following operations can be performed within the User Information screen.

- User information list indication
- User information searching

### - User Information list

Up to 1,000 users can be displayed in the screen. When the desired callsign cannot be found in the screen, search the user.

#### - User searching

You can search users with the desired condition in this screen.

→ Enter the desired callsign or a part of the callsign into the text box, then click [Filter].

| D-STAR          | D-STAR G               | ateway System (X               | XXXXX)  | REVISION 1.0   |
|-----------------|------------------------|--------------------------------|---------|----------------|
| UserInformation | 1 Enter the or part of | desired call<br>f the callsign | sign —  | Login : Logout |
|                 | Callsign               | Name                           |         |                |
|                 | Gallsign               | Filter                         | 2 Click |                |

## ♦ GW Information

The following operations can be performed within the GW Information screen.

- Zone repeater/Gateway server list indication
- Zone repeater/Gateway server searching

## - Zone repeater/Gateway server searching

Enter the desired zone repeater's callsign or a part of the callsign into the text box, then click [Filter].

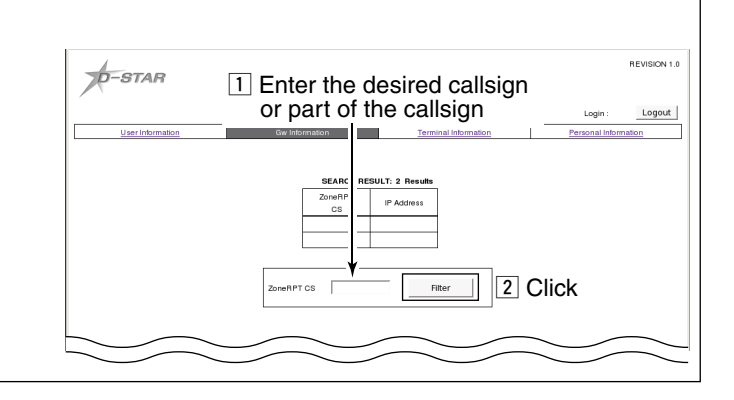

## ♦ Terminal Information

The following operations can be performed within the Terminal Information screen.

- Terminal information list indication
- Terminal information searching

#### - Terminal information searching

- Enter the desired station (user's), area and/or zone repeater's callsign or a part of the callsign into Target CS, AreaRPT CS and/or ZoneRPT CS text boxes, respectively, then click [Filter].
  - When no callsign or a part of the callsign is entered, all information will be listed.
  - The latest access time is displayed in "Receive Time" with the repeaters that are in the zone of this gateway server.

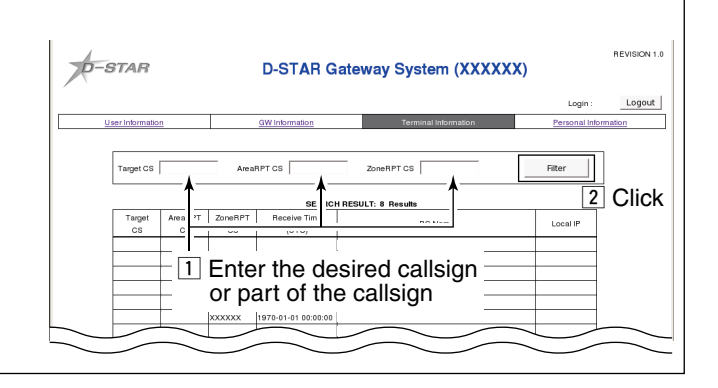

## Personal Information

The following operations can be performed within the Personal Information screen.

- Personal information list indication
- Personal information edit

### - Personal information edit When editing the registered information

- Click to apply check mark into the desired item to be edited from Name, E-mail, Password and your terminal initial.
- ② Enter the desired name, E-mail address, new password, initial and/or PC name into the appropriate text boxes, respectively.
- ③ Click [Update] to store the edited contents into the server.

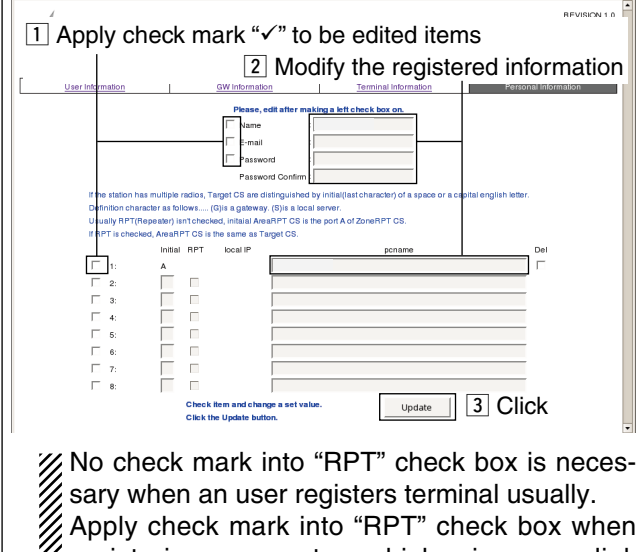

Apply check mark into "RPT" check box when registering a repeater, which microwave link repeater(s) (ID-RP2L/ID-RP1L) is/are connected.

④ The confirmation dialog as below appears. Click [OK].

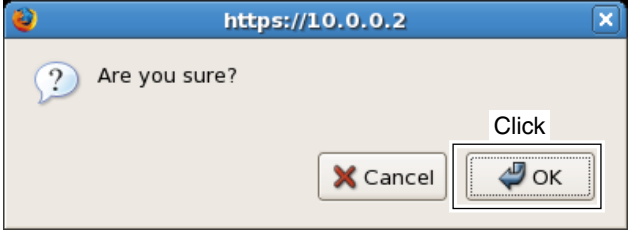

(5) The dialog, "processing was completed," appears. Click [OK].

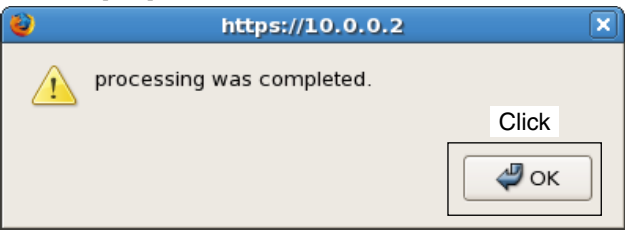

### When adding the terminals

- ① Click to apply check mark into the desired line's check boxes.
- (2) Enter the desired initial and PC name into the appropriate text boxes, respectively.
- ③ Click [Update] to store the edited contents into the server.

| 1 Apply chec                                                                                         | ck mark "√" to                                                                                                    | be added                                                                                    |                      |
|----------------------------------------------------------------------------------------------------|----------------------------------------------------------------------------------------------------|---------------------------------------------------------------------------------------------|----------------------|
|                                                                                                    | 3                                                                                                    | Enter the desi                                                                              | resd PC name         |
| User Information                                                                                     | GW Information                                                                                                    | Terminal Information                                                                        | Personal Information |
|                                                                                                    | Please, edit after m                                                                                                    | iking a left check box on.                                                                  |                      |
|                                                                                                    | □ Name                                                                                                    |                                                                                             |                      |
|                                                                                                    | E-mail                                                                                                    |                                                                                             |                      |
|                                                                                                    | Password                                                                                                    | *****                                                                                       |                      |
|                                                                                                    | Password Confirm                                                                                                    |                                                                                             |                      |
| if the station has multi<br>Definition character a:<br>Usually RPT(Repeate<br>If RPT is checked, Are | iple radios, Target CS are distinguished<br>s follows (G)is a gateway. (S)is a loc<br>sr) isn't checked, initaial AreaRPT CS is<br>saRPT CS is the same as Target CS. | by initial(last character) of a space or a capit<br>al server.<br>the port A of ZoneRPT CS. | al english letter.   |
| In                                                                                                   | itial RPT local IP                                                                                                    | pcname                                                                                      | Del                  |
| □ 1: <u>A</u>                                                                                        |                                                                                                    |                                                                                             | Г                    |
| ☐ 2:                                                                                                 |                                                                                                    |                                                                                             |                      |
| Г 3:<br>Г                                                                                            |                                                                                                    |                                                                                             |                      |
| - 4:                                                                                                 |                                                                                                    |                                                                                             |                      |
| F 5:                                                                                                 |                                                                                                    |                                                                                             |                      |
| F 6:                                                                                                 |                                                                                                    |                                                                                             |                      |
| 7:                                                                                                   |                                                                                                    |                                                                                             |                      |
| 8:                                                                                                   |                                                                                                    |                                                                                             |                      |
| 2 Enter the                                                                                          | initial pdate button.                                                                                                    | Update                                                                                      | 4 Click              |

- No check mark into "RPT" check box is necessary when an user registers terminal usually. Apply check mark into "RPT" check box when registering a repeater, which microwave link repeater(s) (ID-RP2L/ID-RP1L) is/are connected.
- ④ The confirmation dialog as below appears. Click [OK].

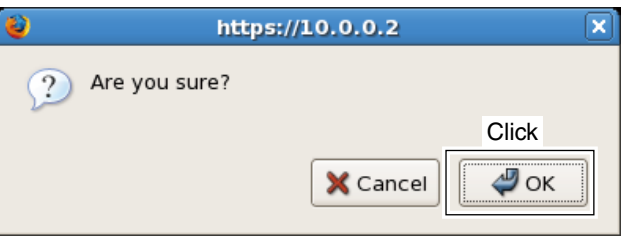

(5) The dialog, "processing was completed," appears. Click [OK].

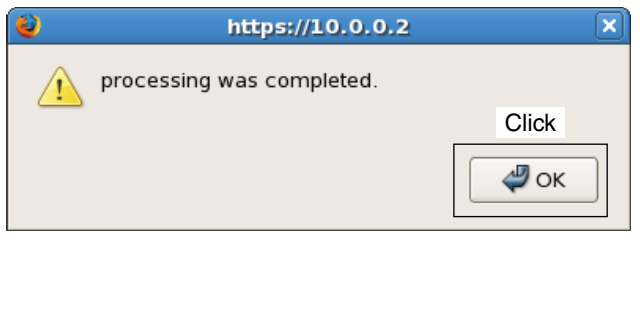

## ♦ Logout

| ① Click [Logout].                                                                                                    | ② The confirmation dialog appears as below. |  |
|----------------------------------------------------------------------------------------------------|---------------------------------------------|--|
| D-STAR. Gateway System - Mozilla Firefox                                                                                                    |                                             |  |
| Ele Edit View Go Bookmarks Tools Help                                                                                                    |                                             |  |
| 🦏 • 🧄 • 🖉 🔇 🏠 https://10.0.0.2/Personalinfolnit.do 🙃 🔻 🛛 Go 🖸                                                                                          | 🕹 https://10.0.0.2 🗙                        |  |
| D-STAR Gateway System (XXXXXX)<br>Login: Logint<br>Utar Information<br>Utar Information<br>Utar Information<br>Click<br>Login: Logint<br>Personal data | Are you sure you want to Logout?     Click  |  |
|                                                                                                    | X Cancel                                    |  |

## 2 SYSTEM SETUP

## Data base maintenance (Backup and Restore)

1 Insert the RS-RP2C CD into the CD drive. 2 Double click "Computer" icon. 3 Double click "CD" icon. ④ Click [<u>File</u>] menu then select and click "Open In Terminal." P 1 Click -------Shift+Ctrl+N Create Document Shift+Ctrl+O 1 Open Parent Alt+Up Open Location... Ctrl+L Connect to Server... Unmount Volume <u>Ej</u>ect Properties Alt+Return 2 Select and click 📁 Open In <u>T</u>erminal (5) Enter the command, "dstar db-backup [options1] [option2]," then execute. • [options1] is target table option. {ALL|sync\_gip|sync\_mng|sync\_rip|unsync\_ gip| nsync mng|unsync multicast mng| unsync user mng} • [option2] is mode option. {read|write} • Example 1: Read all and output files to /home/postgres root@localhost:/media/ICOM <u>File Edit View Terminal Tabs H</u>elp bie Eux yew yether [root@localhost ICOM]# ls apl DDL ds\_bind-install dstar\_db-backup hindinst.tar.gz doc dsinst.tar.gz dstar\_gw-install bindinst.tar.gz doc dsinst.tar.gz dstar\_gw-install read middle [root@localhost ICOM]# dstar\_db-backup ALL read COPY 6 COPY 28 COPY 27 COPY 27 COPY 2 COPY 8 COPY 0 Enter the command COPY 8 \*\*\* finished \*\*\* [root@localhost ICOM]#

PostgreSQL is necessary for database backup tool.

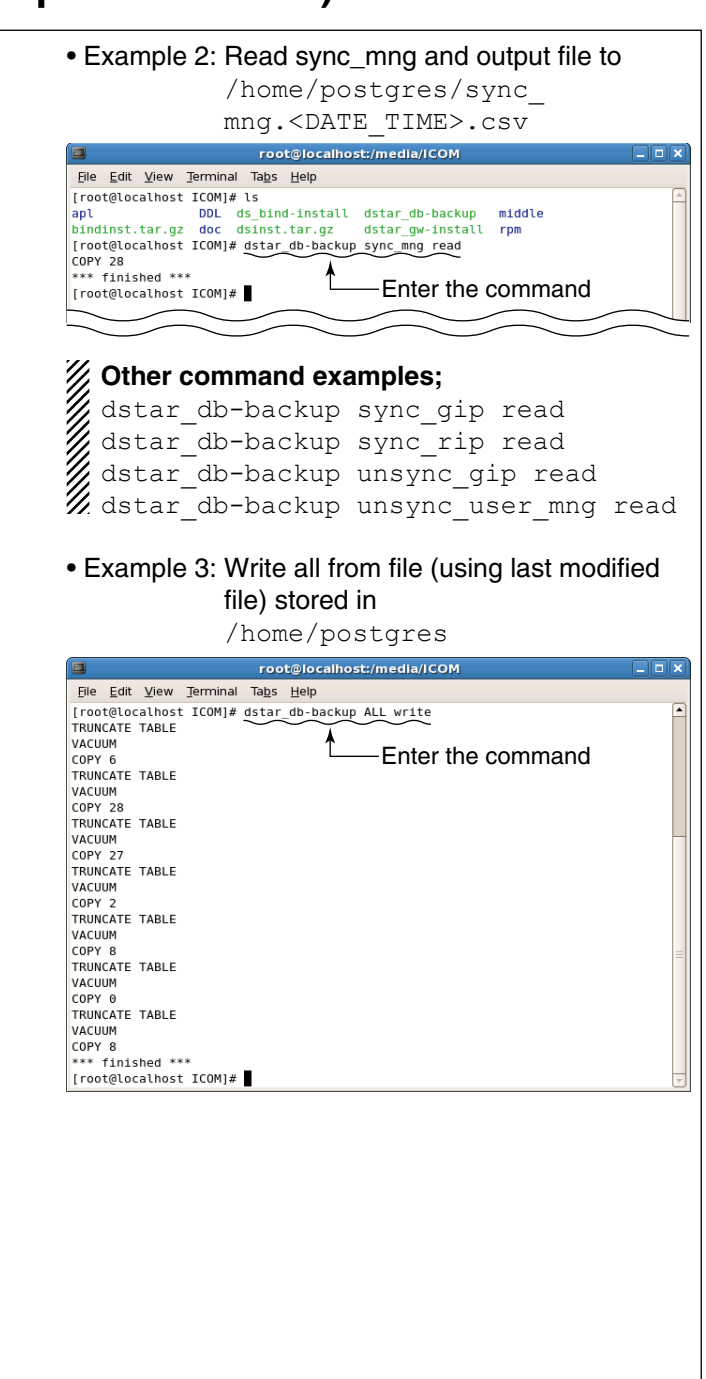

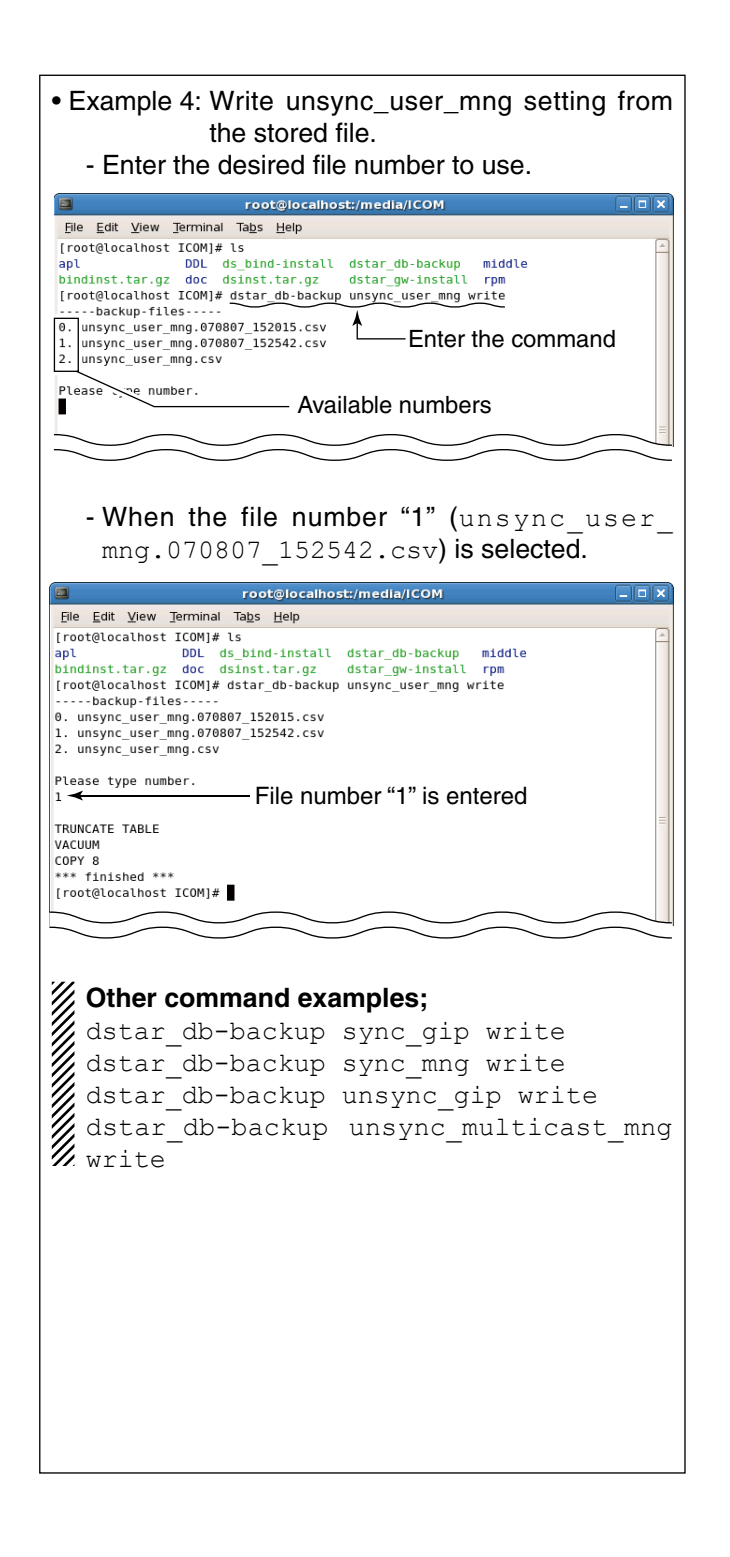

# **3** SOFTWARE UNINSTALLATION

## Uninstallation

#### 1 Login root.

- 2 Insert the RS-RP2C CD into the CD drive.
- 3 Double click "Computer" icon.
- ④ Double click "CD" icon.
- (5) Click [<u>F</u>lle] menu then select and click "Open In <u>T</u>erminal."

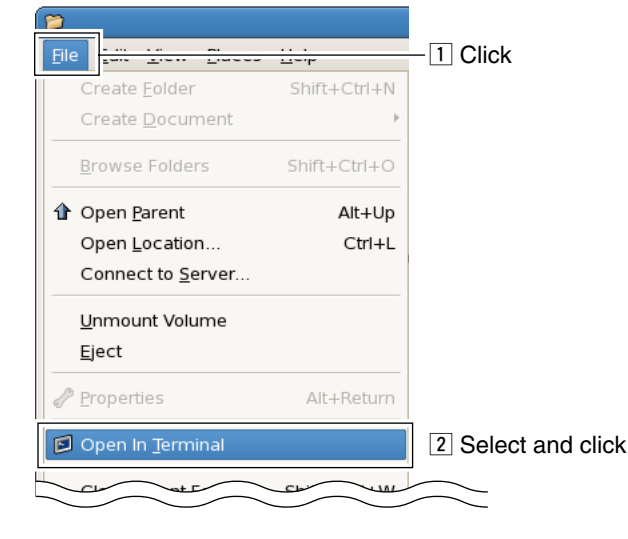

(6) Enter the command, "sh dstar\_gw-install uninstall," then execute.

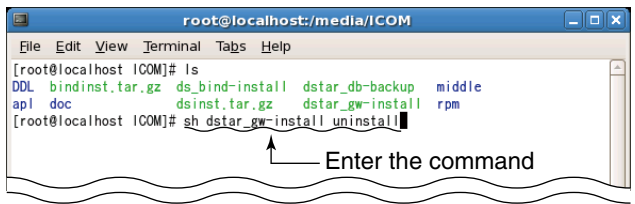

⑦ Deactivating "dsipsvd."
 Enter "y," and press [Enter] key.

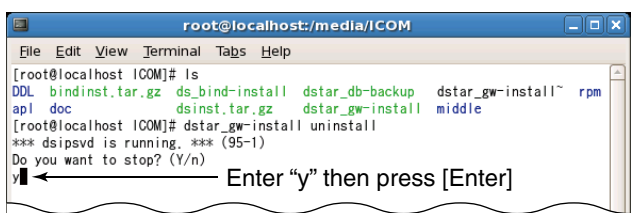

| ⑧ Deactivating "tomcat."<br>Enter "y," and press [Enter] key.                                                                                                    |  |
|----------------------------------------------------------------------------------------------------|--|
| root@localhost:/media/ICOM                                                                                                    |  |
| <u>File Edit View Terminal Tabs H</u> elp                                                                                                    |  |
| [root@localhost ICOM]# Is<br>DDL bindinst.tar.gz ds_bind-install dstar_db-backup middle<br>apl doc<br>[root@localhost ICOM]# sh dstar_gw-install uninstall<br>*** dsispd is running, *** (95-1)<br>Do you want to stop? (Y/n)<br>y |  |
| *≫* tomcat is running. **** (98-1)                                                                                                    |  |
| Enter "y" then press [Enter]                                                                                                    |  |
|                                                                                                    |  |

③ Confirmation appears. Enter "y," and press [Enter] key to start uninstallation.

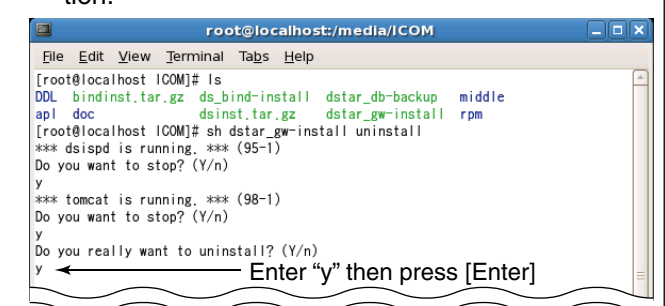

- ① Deleting and rolling back the following items and directory.
  - Enter "y," and press [Enter] key for each item.
  - user "dstar"
  - user "postgres"
  - ".bashrc"
  - "syslog.conf"
  - "syslog"
  - directory "/opt/products"
- The message, "uninstall successfully finished.," appears as below when the uninstall is completed.

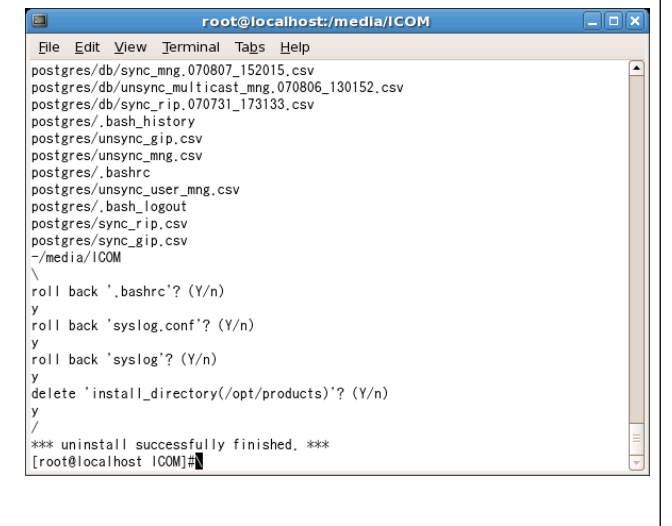

# APPENDIX 4

Refer to the following files in the RS-RP2C's CD for each license.

♦ Apache

/doc/Licence/Apache/LICENSE

♦ Tomcat

/doc/Licence/Tomcat/LICENSE

- mod\_jk2
   /doc/Licence/mod\_jk2/LICENSE
- OpenSSL /doc/Licence/OpenSSL/LICENSE
- ♦ J2SE /doc/Licence/J2SE/LICENSE
- PostgreSQL /doc/Licence/PostgreSQL/LICENSE

## Count on us!